# GUIA PRÁTICO DA DEDIPE

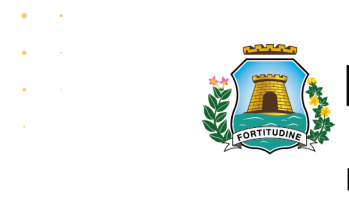

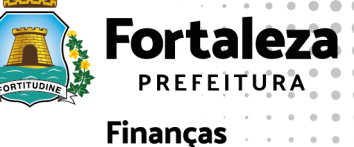

# Sumário

| O QUE É A DEDIPE?                                     | 04 |
|-------------------------------------------------------|----|
| ONDE ESTÁ PREVISTA, LEGALMENTE, A DEDIPE?             | 04 |
| ONDE PREENCHER E ENVIAR A DECLARAÇÃO?                 | 04 |
| QUEM ESTÁ OBRIGADO A DECLARAR?                        | 05 |
| QUAIS INFORMAÇÔES DEVEM SER DECLARADAS?               | 06 |
| QUAIS AS FORMAS DE ATUAÇÃO DO DECLARANTE?             | 06 |
| O QUE É MÊS DE COMPETÊNCIA E MÊS BASE?                | 07 |
| QUAL O PRAZO DE ENTREGA?                              | 07 |
| COMO PROCEDER EM CASO DE CANCELAMENTO,                |    |
| MUDANÇA DE PERÍODO/DATA DE EVENTO JÁ DECLARADO?       | 07 |
| QUAIS AS PENALIDADES PELA NÃO ENTREGA,                |    |
| ERRO OU OMISSÃO DA DECLARAÇÃO?                        | 08 |
| A DECLARAÇÃO PODE SER APRESENTADA ANTECIPADAMENTE?    | 08 |
| PÁGINA DE ÁCESSO                                      | 10 |
| 1.0 - DECLARAR DEDIPE ESTABELECIMENTO                 | 11 |
| 1.1 - ADICIONAR EVENTO                                | 13 |
| 1.1.1 - EDITAR EVENTO                                 | 18 |
| 1.1.2 - EXCLUI EVENTO                                 | 20 |
| 1.2 - ADICIONAR SERVIÇO                               | 21 |
| 1.2.1 - EDITAR SERVIÇO                                | 25 |
| 1.2.2 - EXCLUIR SERVIÇO                               | 26 |
| 2.0 - DECLARAR DEDIPE   ESTABELECIMENTO E ORGANIZADOR | 28 |
| 2.1 - ADICIONAR EVENTO                                | 28 |
| 2.1.1 - EDITAR EVENTO                                 | 32 |
| 2.1.2 - EXCLUIR EVENTO                                | 34 |
| 2.2 - ADICIONAR SERVIÇO                               | 34 |
| 2.2.2 - EXCLUIR SERVIÇO                               | 35 |
| 3.0 - DECLARAR DEDIPE – ORGANIZADOR                   | 35 |
| 3.1 - ADICIONAR EVENTO                                | 35 |
| 3.1.2 - EXCLUIR EVENTO                                | 42 |
| 3.2 - ADICIONAR SERVIÇO                               | 43 |
| 3.2.1 - EDITAR SERVIÇO                                | 43 |
| 3.2.2 - EXCLUIR SERVIÇO                               | 43 |
| 4.0 - ENVIAR DEDIPE                                   | 43 |
| 5.0 - VISUALIZAR DEDIPE EM ABERTO                     | 45 |
| 6.0 - EDITAR DEDIPE EM ABERTO                         | 49 |
| 7.0 - EXCLUIR DEDIPE EM ABERTO                        | 50 |
| 8.0 - VISUALIZAR HISTÓRICO DE EDIPES ENTREGUES        | 52 |
| 9.0 - EXPORTAR DEDIPE ENTREGUE                        | 54 |
| 10.0 - VISUALIZAR DEDIPE ENTREGUE                     | 56 |
| 11.0 - RETIFICAR DEDIPE ENTREGUE                      | 57 |

# PERGUNTAS E RESPOSTAS DEDIPE -

# » O QUE É A DEDIPE?

A Declaração de Informações sobre Diversões Públicas e Eventos (DEDIPE) é uma declaração de dados de informações sobre diversões públicas e eventos, que deve ser entregue, mensalmente, à Secretaria Municipal da Finanças.

# >> ONDE ESTÁ PREVISTA, LEGALMENTE, A DEDIPE?

• Lei Complementar nº 159/2013, que institui o Código Tributário do Município de Fortaleza, art. 256, inciso VII.

• Decreto nº 13.716/2015, que aprova o Regulamento do Código Tributário do Município (RCTM), arts. 740 a 742.

• Instrução Normativa (IN) 01/2022.

# » ONDE PREENCHER E ENVIAR A DECLARAÇÃO?

A declaração é preenchida e enviada no site do ISS Fortaleza (http://iss.fortaleza.ce.gov.br).

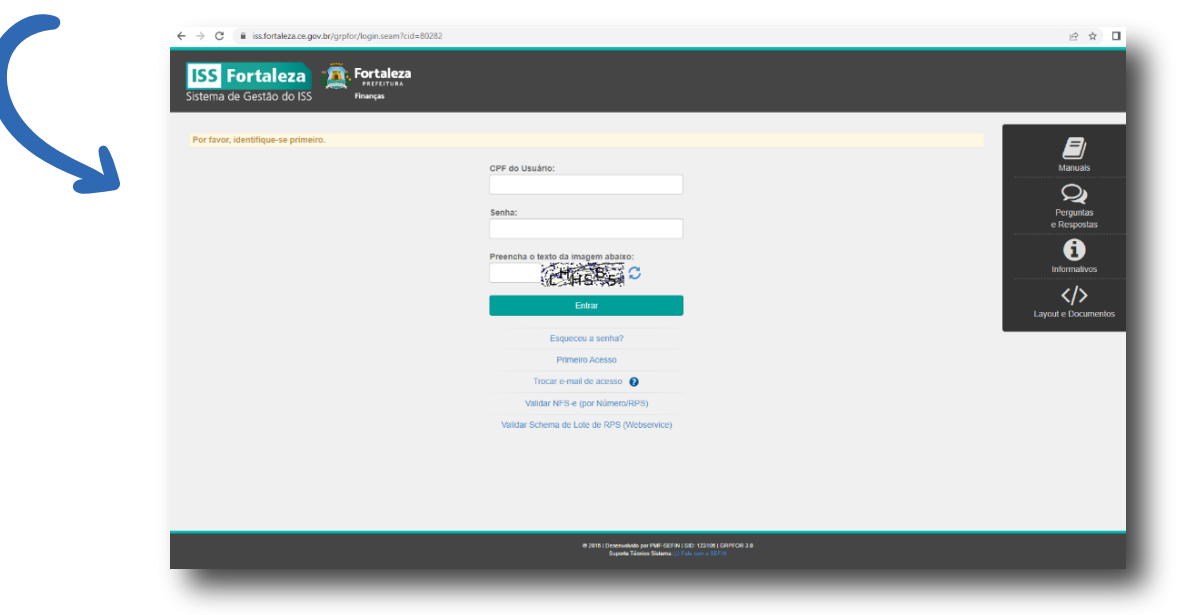

Para declarar, alterar ou visualizar uma DEDIPE, após realizar login, clique em "DEDIPE" no menu "Escrituração"

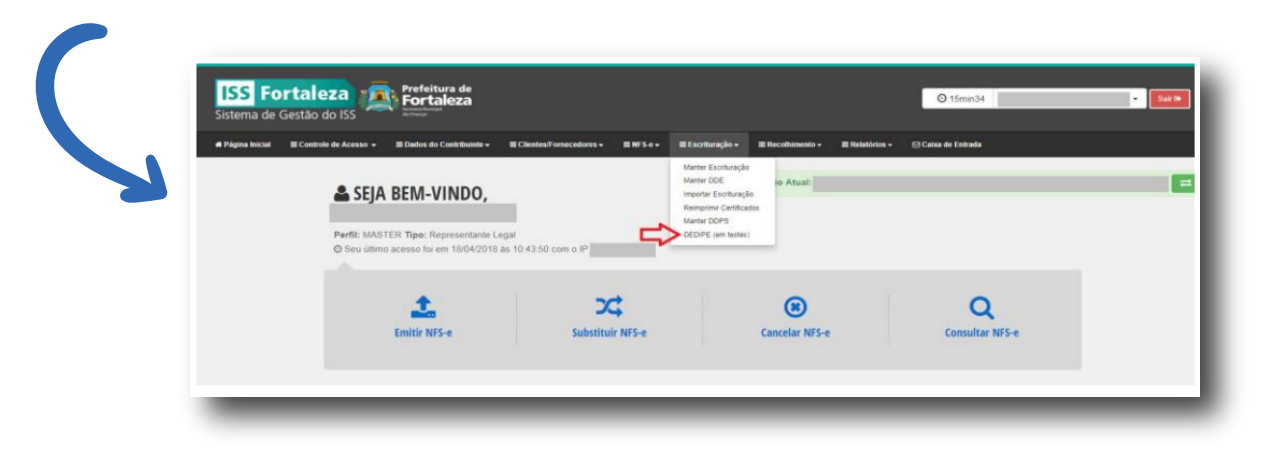

# » QUEM ESTÁ OBRIGADO A DECLARAR?

São obrigados a apresentação da declaração os proprietários, os titulares de domínio, os locatários, os cessionários, os possuidores de diferentes formas, os responsáveis, bem como os administradores de estabelecimentos de diversão pública, de estádios, de ginásios, de centros de eventos, de centro de convenções, de buffets e congêneres e os organizadores de eventos, quando realizarem alguma(s) das seguintes atividades constantes no Anexo I - Lista dos Serviços Sujeitos à Incidência do Imposto sobre o Serviço de Qualquer Natureza, da Lei Complementar nº 159/2013:

• 3.2 - Exploração de salões de festas, centro de convenções, escritórios virtuais, stands, quadras esportivas, estádios, ginásios, auditórios, casas de espetáculos, parques de diversões, canchas e congêneres, para realização de eventos ou negócios de qualquer natureza;

- 12.1 Espetáculos teatrais;
- 12.6 Boates, taxi-dancing e congêneres;
- 12.7 Shows, ballet, danças, desfiles, bailes, óperas, concertos, recitais, festivais e congêneres;
- 12.8 Feiras, exposições, congressos e congêneres;

• 12.11 - Competições esportivas ou de destreza física ou intelectual, com ou sem a participação do espectador;

• 12.12 - Execução de música;

• 12.13 - Produção, mediante ou sem encomenda prévia, de eventos, espetáculos, entrevistas, shows, ballet, danças, desfiles, bailes, teatros, óperas, concertos, recitais, festivais e congêneres.;

• 12.14 - Fornecimento de música para ambientes fechados ou não, mediante transmissão por qualquer processo;

- 12.15 Desfiles de blocos carnavalescos ou folclóricos, trios elétricos e congêneres;
- 12.16 Exibição de filmes, entrevistas, musicais, espetáculos, shows, concertos, desfiles, óperas, competições esportivas, de destreza intelectual ou congêneres;
- 12.17 Recreação e animação, inclusive em festas e eventos de qualquer natureza;
- 17.9 Planejamento, organização e administração de feiras, exposições, congressos e congêneres;

• 17.10 - Organização de festas e recepções; bufê (exceto o fornecimento de alimentação e bebidas, que fica sujeito ao ICMS).

A obrigação de apresentação da DEDIPE se estende a todos os contribuintes que prestam serviços contidos nos itens da lista de serviços acima, ainda que eventualmente. Nesse caso, ficam obrigados à apresentação da declaração por todo o exercício nele compreendido, desde a realização do primeiro evento, ainda que "sem movimento" ou seja, mesmo que realizem um único evento.

|                  | or month o | Razao Social                         | Nome Fantasia        | Responsável |  |  |
|------------------|------------|--------------------------------------|----------------------|-------------|--|--|
| 05/2019          |            |                                      |                      |             |  |  |
|                  |            |                                      |                      |             |  |  |
| Declaração Sem I | Movimento  | Capacidade Máxima do Estabelecimento | Quantidade de Salões |             |  |  |

# > QUAIS INFORMAÇÕES DEVEM SER DECLARADAS?

Devem ser declaradas as seguintes informações:

- Dados do declarante
- Dados do contratante (o declarante deve, também, anexar eletronicamente o contrato de prestação de serviços firmado com o contratante do evento);
- Dados do evento
- Dados do estabelecimento
- Descrição do evento e dos serviços relacionados, tais como: montagem/desmontagem de estruturas, sonorização, iluminação, decoração, segurança, confecção e comercialização de ingressos
- Dados do responsável pela organização do evento, caso seja pessoa diversa do declarante
- Indicação de "sem movimento", quando for o caso.

# » QUAIS AS FORMAS DE ATUAÇÃO DO DECLARANTE?

Nos "Dados do Evento", o tipo de declarante deve ser selecionado, observando sua forma de atuação, conforme especificada abaixo:

**Estabelecimento:** a prestação do serviço se resume apenas numa cessão de espaço, não sendo, pois, o responsável pela organização do evento, mas devendo, ainda assim, informar, além dos dados do evento, as informações do organizador/produtor.

**Organizador:** ainda que não seja o responsável pelo estabelecimento, o organizador do evento também fica obrigado a entregar DEDIPE nos termos do art. 740 do Regulamento do Código Tributário do Município de Fortaleza.

**Estabelecimento e Organizador:** neste caso, o declarante é tanto responsável pelo estabelecimento, como realiza e organiza o evento.

| ma de atuação *:                                | Nome do Evento *:        |            |                   |                     |   |  |
|-------------------------------------------------|--------------------------|------------|-------------------|---------------------|---|--|
| Estabelecimento •                               | Festa 1                  |            |                   |                     |   |  |
| au Início *:                                    | Estimativa de Público *: | Duração do | Evento (horas) *: |                     |   |  |
| 05 • 06/2019 20.00                              | 80                       | 6          |                   |                     |   |  |
| Copiar dados contratante Tipo Pessoa *: Copiato | CPF/CNPJ *:              |            | Inscrição:        | Nome/Denominação *: |   |  |
| Telefone *:                                     | E-mail *:                |            | UF *:             | Município *:        |   |  |
|                                                 |                          |            | ···· •            |                     | • |  |
|                                                 |                          |            |                   |                     |   |  |

# >> O QUE É MÊS DE COMPETÊNCIA E MÊS REFERÊNCIA/BASE?

O mês de competência é o mês do envio da declaração, que é o mês anterior ao mês em que acontecerá a prestação do serviço/realização do evento.

O mês base refere-se, propriamente, ao mês da prestação do serviço/realização do evento.

**Exemplo:** Evento que acontecerá no dia 10 de dezembro de 2022 refere-se ao mês base de dezembro de 2022 e deve ser declarado na DEDIPE da competência de novembro de 2022.

# **> QUAL O PRAZO DE ENTREGA?**

A declaração deve ser entregue, mensalmente, até o dia 15 do mês anterior ao mês base (mês no qual acontecerá o evento), conforme previsto no art. 740, §1° de Regulamento do Código Tributário do Município de Fortaleza.

Exemplo: Evento que acontecerá no dia 10 de dezembro de 2022.

• Mês de competência para envio da declaração: até o dia 15 de novembro de 2022 (mês anterior ao evento);

• Mês base do evento: dezembro de 2022

# » COMO PROCEDER EM CASO DE CANCELAMENTO, MUDANÇA DE PERÍODO/DATA DE EVENTO JÁ DECLARADO?

Se houver cancelamento, mudança de período ou de data de evento, assim como o agendamento de novo evento para o período já declarado, deve ser entregue a declaração retificadora.

Vale ressaltar que não há limite de envio de DEDIPE retificadora.

Para retificar a DEDIPE de uma competência, na página inicial da DEDIPE, selecione a competência desejada e clique em "Consultar".

| lanter DE<br>Campos de preend<br>stá declaração ( | DIPE<br>chimento obrigatór<br>está em testes, | io<br>sem obrigatoriedade ( | de entrega no | o momento |        |        |           |
|---------------------------------------------------|-----------------------------------------------|-----------------------------|---------------|-----------|--------|--------|-----------|
| e * Maio, 20'                                     | 19                                            | Até *                       | Maio, 2019    | )         |        |        | Consultar |
|                                                   | ração<br>s em Aberto                          |                             |               |           |        |        |           |
| Competência                                       | Situação                                      | Última Atualização          | Visualizar    | Exporter  | Envior | Editor | Evoluir   |

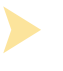

Será exibida uma tabela com as competências em que constam DEDIPE'S entregues, dentro das competências selecionadas. Clique no ícone da coluna "Retificar" da tabela "Competências Entregues"

| ompetência | mpetência Situação Data da 1º Entrega Data Situação Protocolo Histórico |  |  |  |  |    |  | Retificar |  |
|------------|-------------------------------------------------------------------------|--|--|--|--|----|--|-----------|--|
| 5/2019     | 19 Entregue 13/05/2019 13/05/2019 EV201905013052019421<br>- Original    |  |  |  |  | := |  | 0         |  |
|            |                                                                         |  |  |  |  |    |  |           |  |
|            |                                                                         |  |  |  |  |    |  |           |  |
| egendas    |                                                                         |  |  |  |  |    |  |           |  |

# » QUAIS AS PENALIDADES PELA NÃO ENTREGA, ERRO OU OMISSÃO DA DECLARAÇÃO?

De acordo com o art. 190, II, alínea "b" da Lei Complementar 159/2013, a não apresentação da declaração, no prazo legal, sujeita o contribuinte à multa de R\$ 3.187,00, por competência não declarada, assim como o impede de emitir Certidão Negativa de débitos do ISSQN. A multa se aplica também em casos de erros ou omissão.

Salienta-se, ainda, que, nos casos de declarações que são apresentadas fora do prazo, é acrescida uma multa de 5% pelo número de meses em atraso (art. 190, § 2º da Lei Complementar 159/2013).

Contudo, nos casos de declarações que são apresentadas fora do prazo, são reduzidas as multas em 50%, caso haja entrega espontânea antes do início da ação fiscal (art. 190, § 1º da Lei Complementar 159/2013).

# » A DECLARAÇÃO PODE SER APRESENTADA ANTECIPADAMENTE?

A declaração pode ser preenchida e agendada, antecipadamente, no sistema do ISS Fortaleza. Porém, o envio da declaração deve ocorrer a partir do 1º dia do mês de competência.

# Tutorial de Acesso ao Sistema DEDIPE

#### Página de Acesso

O acesso ao Sistema do ISS Fortaleza é realizado através do site http://iss.fortaleza.ce.gov.br

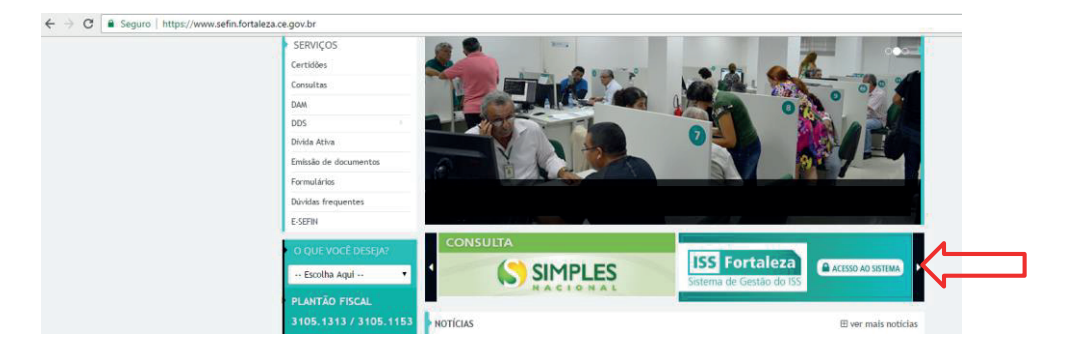

Ao acessar o site, surge na tela a **"Página de Acesso"** ao Sistema:

| ← → C ( iss.fortaleza.ce.gov.br/grpfor/login.seam?cid=80282 |                                                                                                    | ප් <del>ද</del> ව                  |
|-------------------------------------------------------------|----------------------------------------------------------------------------------------------------|------------------------------------|
| ISS Fortaleza<br>Sistema de Gestão do ISS Finanças          |                                                                                                    |                                    |
| Por favor, identifique-se primeiro.                         | CPF do Usuário:<br>Senha:<br>Preencha o texto da imagem abaixo:<br>Comparing a senha:<br>Comparing a senha?<br>Comparing a senha?<br>Primeiro Acesso<br>Trocar e-mail de acesso<br>Trocar e-mail de acesso<br>Validar NFS-e (por Número/RPS)<br>Validar Schema de Lote de RPS (Webservice) | Informativos   Layout e Documentos |
|                                                             | € 2016   Deservalvide por PMF-SEFIN   500-123106   GRPFOR 3.0<br>Suporte Técnico Sistema: ⊖ Falx core a SEFIN                                                                                                    |                                    |

Para declarar, alterar ou visualizar uma DEDIPE, clique em "DEDIPE" no menu "Escrituração":

| ISS Fo           | ortaleza<br>Gestão do ISS   | O 15min34                                               |                              | •             | Sair to                                                                                           |                  |                |                    |    |  |   |
|------------------|-----------------------------|---------------------------------------------------------|------------------------------|---------------|---------------------------------------------------------------------------------------------------|------------------|----------------|--------------------|----|--|---|
| # Página Inicial | ≡ Controle de Acesso +      | ≣ Dados do Contribuinte +                               | E Clientes/Fornecedores →    | ≡ NFS-e +     | ≡ Escrituração <del>+</del>                                                                       | ≡ Recolhimento + | ≡ Relatórios + | 🖾 Caixa de Entrada |    |  |   |
|                  | 🚢 SEJA                      | BEM-VINDO,                                              |                              |               | Manter Escrituração<br>Marter DDE<br>Importar Escrituraçã<br>Reimprimir Certificas<br>Mantor DDRR | io Atual:        |                |                    |    |  | = |
|                  | Perfil: MAS<br>O Seu ültimo | TER Tipo: Representante L<br>o acesso foi em 18/04/2018 | egal<br>às 10:43:50 com o IP | 4             | DEDIPE (em testes)                                                                                | _                |                |                    |    |  |   |
|                  |                             | Emitir NFS-e                                            | Substitu                     | ¢<br>ir NFS-e |                                                                                                   | Cancelar NFS-e   |                | Q<br>Consultar NFS | -e |  |   |
|                  |                             |                                                         |                              |               |                                                                                                   |                  |                |                    |    |  |   |

Será exibida a página inicial da DEDIPE onde se poderá visualizá-la, declará-la e alterá-la, conforme descrito nos itens a seguir.

# **1.0 - DECLARAR DEDIPE ESTABELECIMENTO**

#### Para iniciar a declaração da DEDIPE, clique no botão azul "+ Nova Declaração":

| Manter DEDIPE<br>* Campos de preenchimento obrigatório<br>Está declaração está em testes, sem obrigatoriedade de entrega no momento |           |                    |              |            |              |            |          |           |  |
|----------------------------------------------------------------------------------------------------|-----------|--------------------|--------------|------------|--------------|------------|----------|-----------|--|
| De * Dezembro, 2018 Até * Maio, 2019 Consultar                                                                                      |           |                    |              |            |              |            |          |           |  |
| + Nova Dec                                                                                                    | claração  | >                  |              |            |              |            |          |           |  |
| Competências em Aberto                                                                                                    |           |                    |              |            |              |            |          |           |  |
| Competência                                                                                                    | Situaç    | ão Última Atua     | lização V    | /isualizar | Exportar     | Enviar     | Editar f | Excluir   |  |
|                                                                                                    |           |                    | ***          | 30 30 30   |              |            |          |           |  |
|                                                                                                    |           |                    |              |            |              |            |          |           |  |
| Competênc                                                                                                    | ias Entre | gues               |              |            |              |            |          |           |  |
| Competência                                                                                                    | Situação  | Data da 1º Entrega | Data Situaçã | o Protoco  | lo Histórico | Visualizar | Exportar | Retificar |  |
|                                                                                                    |           |                    | ***          | 35 39.3    | •            |            |          |           |  |
| Legendas<br>Declaraçõ                                                                                                    | es sem mo | ovimentos 🗌 D      | eclarações c | om movim   | ento         |            |          |           |  |

Será aberta uma tela para que o usuário informe a competência que deseja declarar. Clique no campo "**Competência**", caso queira alterar a competência exibida e, em seguida, clique no botão "**Validar Competência**":

| Manter DEDIPE        | Inscriçã     | io Atual:     |             |                             |
|----------------------|--------------|---------------|-------------|-----------------------------|
| Competência CPF/CNPJ | Razão Social | Nome Fantasia | Responsável | Situação<br>Nova Declaração |

Caso tente validar a DEDIPE de uma competência já entregue, será aberta uma janela com a seguinte mensagem: "**Já existe uma DEDIPE entregue para essa competência. Deseja retificá-la?**".

| Manter DE                               | DIPE               |                                              | Inscrição Atual:                                                      |             |                             |  |
|-----------------------------------------|--------------------|----------------------------------------------|-----------------------------------------------------------------------|-------------|-----------------------------|--|
| Competência<br>04/2018<br>Validar Compe | CPF/CNPJ<br>téncia | Razão Social                                 | Nome Fantasia                                                         | Responsável | Situação<br>Nova Declaração |  |
|                                         |                    | Declipu<br>Já existe<br>Deseja re<br>Cancela | e Existente<br>e uma Dedipe ENTREGUE para essa competência.<br>r<br>r | nfirmar     |                             |  |

Caso contrário, a DEDIPE da competência selecionada será aberta. Para adicionar eventos, clique no botão "Adicionar Evento+" (mais informações nos subtópicos a seguir). Para adicionar serviços tomados relacionados ao evento, clique em "Adicionar Serviço+" (mais informações nos subtópicos a seguir).

É possível deixar salvas as informações adicionadas, sem enviar ainda a declaração, clicando em "**Salvar**". Assim, o usuário poderá adicionar mais informações posteriormente, antes de enviar a declaração. Caso saia desta tela sem salvar, os dados dos eventos e serviços adicionados serão perdidos.

| Manter DEDI            | PE                                                                                 |                   |                  |                |             |         | Inscrição Atual::                  |  |  |  |  |
|------------------------|------------------------------------------------------------------------------------|-------------------|------------------|----------------|-------------|---------|------------------------------------|--|--|--|--|
| Competência<br>05/2019 | CPF/CNPJ                                                                           | Razão S           | ocial            | Nome Fantasia  | Responsável |         | <b>Situação</b><br>Nova Declaração |  |  |  |  |
| Declaração Sem         | Declaração Sem Movimento Capacidade Máxima do Estabelecimento Quantidade de Salões |                   |                  |                |             |         |                                    |  |  |  |  |
| Eventos                |                                                                                    |                   |                  |                |             |         |                                    |  |  |  |  |
| Adicionar Evento       |                                                                                    |                   |                  |                |             |         |                                    |  |  |  |  |
| Data Início            | Duração                                                                            | do Evento (horas) | Excluir          |                |             |         |                                    |  |  |  |  |
|                        |                                                                                    |                   | CE E 3 23        |                |             |         |                                    |  |  |  |  |
| Serviços Tomado        | s para Eventos                                                                     |                   |                  |                |             |         |                                    |  |  |  |  |
| Adicionar Serviço      | +                                                                                  |                   |                  |                |             |         |                                    |  |  |  |  |
| Més Base               | Prestador                                                                          | Documento         | Valor do Serviço | Atividade CNAE | Editar      | Excluir |                                    |  |  |  |  |
|                        |                                                                                    |                   | 66 6 9 33        |                |             |         |                                    |  |  |  |  |
| Voltar Salvar          | Enviar                                                                             |                   |                  |                |             |         |                                    |  |  |  |  |

Caso tente salvar, antes de relacionar um serviço tomado a um evento, será exibida uma mensagem informando tal condição, conforme mostra a figura a seguir. Neste caso, deverá clicar no ícone da coluna "**Editar**", referente ao evento em que será prestado o serviço, para fazer a inclusão:

|                   |                   |               |                          |                |                 |                         |                |               |          |            | Inscrição Atual: 🚅 |
|-------------------|-------------------|---------------|--------------------------|----------------|-----------------|-------------------------|----------------|---------------|----------|------------|--------------------|
| Existe(m) serviç  | (o(s) informado(s | ) na DEDIPE e | jue não foi(ram) vincu   | lado(s) em nen | hum evento      | -                       |                |               |          |            |                    |
| Manter DEC        | DIPE              |               |                          |                |                 |                         |                |               |          |            |                    |
| Competincia       | OPFICNPJ          |               | Raz                      | le Social      |                 | Nome Fant               | esia           | Res           | ponsävel |            | Situação           |
| 05/2019           |                   |               |                          |                |                 |                         |                |               |          |            | Aberta - Original  |
| Declaração S      | em Movimento      | Cap<br>10     | acidade Mäxima do E      | stabeleciment  | Þ               | Quantidade de Sal       | les            |               |          |            |                    |
| Eventos           |                   |               |                          |                |                 |                         |                |               |          |            |                    |
| Additional Event  | •                 |               |                          |                |                 |                         |                |               |          |            |                    |
| Deta              | Inicia            |               | Duração do Evento (horas |                | For             | ne de Atueção           | None           | Valor Contrat | • Edit   | er Excluir |                    |
| 04/06/2019 20:00  |                   | \$ horas      |                          |                | Estabelecimento |                         | andfa          | 1.000.00      | 0        | ×          |                    |
|                   |                   |               |                          |                | * •             |                         |                |               |          |            |                    |
|                   |                   |               |                          |                |                 |                         |                |               |          |            |                    |
| Serviços Toma     | dos para Event    | 05            |                          |                |                 |                         |                |               |          |            |                    |
| Adicional Service | ço 🛨              |               |                          |                |                 |                         |                |               |          |            |                    |
| Mis Dave          | Presta            | dur           | Documento                | Valor do Se    | nige            |                         | Atividade CNAS |               | Edit     | er Excluir | •                  |
| 060010 4          |                   |               | 2                        | 100,00         | 802000          | 299 - OUTRAS ATT ADADES | DE SERVIÇOS DE | ROURANÇA      | 0        | ж          |                    |
|                   |                   |               |                          |                |                 |                         |                |               |          |            |                    |
|                   |                   |               |                          |                |                 |                         |                |               |          |            |                    |
| Votar Salv        | er Enviar         |               |                          |                |                 |                         |                |               |          |            |                    |

Para mais informações sobre como vincular um serviço tomado a um evento, verifique o tópico a seguir.

Quando todos os serviços tomados estiverem vinculados a algum evento, ao clicar em "**Salvar**", o usuário será redirecionado para a página inicial da DEDIPE e as seguintes mensagens serão exibidas: Registro salvo com sucesso. Atenção! Esta ação não entrega a declaração.

| Regis<br>Aten | stro salvo com sucesso.<br>ção! Esta ação não entrega a de | eclaração |             |           |
|---------------|------------------------------------------------------------|-----------|-------------|-----------|
| Mar           | nter DEDIPE                                                |           |             |           |
| De *          | Abril, 2018                                                | Até *     | Abril, 2018 | Consultar |
| * Camp        | os obrigatórios                                            |           |             |           |

Para mais informações sobre como entregar a DEDIPE, verifique o tópico "**Enviar DEDIPE**".

## - 1.1 - ADICIONAR EVENTO -

Clique no botão "**Adicionar Evento +**", para informar os eventos a serem realizados no mês de competência:

| Manter DEDIPE                   |                 |                                  |                              |                |                |        |         | Inscrição Atual: 🗧 🛱          |
|---------------------------------|-----------------|----------------------------------|------------------------------|----------------|----------------|--------|---------|-------------------------------|
| Competência CPF/CNPJ<br>05/2019 |                 | Razão Social                     | Nome Fant                    | isia           | Respon         | sável  |         | Situação<br>Aberta - Original |
| Declaração Sem Movimento        | Capacida<br>100 | de Máxima do Estabelecimento     | Quantidade de Sali           | ões.           |                |        |         |                               |
| Eventos                         |                 |                                  |                              |                |                |        |         |                               |
| Data Inicio                     | Duraç           | io do Evento (horas)             | Forma de Atuação             | Nome           | Valor Contrato | Editar | Excluir |                               |
| 04/06/2019 20:00                | 6 horas         |                                  | stabelecimento               | esdfe          | 1.000,00       | G      | ×       |                               |
| Serviços Tomados para Ever      | itos            |                                  |                              |                |                |        |         |                               |
| Adicionar Serviço 🛨             |                 |                                  |                              |                |                |        |         |                               |
| Més Base Pret<br>06/2019        | tador           | Documento Valor do Ser<br>100,00 | 802000299 - OUTRAS ATMIDADES | Atividade CNAI | SEGURANÇA      | Editar | Excluir |                               |
|                                 |                 |                                  | K 3 30                       |                |                |        |         |                               |
| Vollar Salvar Enviar            |                 |                                  |                              |                |                |        |         |                               |

#### A seguinte janela será aberta:

| ADICIONAR EVENTO                                    |                          |                                 |                   |   |                      |
|-----------------------------------------------------|--------------------------|---------------------------------|-------------------|---|----------------------|
| Dados do Evento<br>Forma de atuação *:<br>Selecione | Nome do Evento *:        |                                 |                   |   |                      |
| Data e Hora Início *:                               | Estimativa de Público *: | Duração do Evento (hor<br>Horas | as) *:            |   |                      |
| Contratante Serviços Relacionados Anexar            | Documentos               |                                 |                   |   |                      |
| Tipo Pessoa *: CPF/CNPJ *:                          |                          | Inscrição: Nor                  | ne/Denominação *: |   | Valor do Contrato *: |
| Contato                                             |                          |                                 |                   |   |                      |
| Telefone *:                                         | E-mail *:                | UF *:                           | Município *:      | ¥ |                      |
|                                                     |                          |                                 |                   |   | Próximo >>           |

#### O usuário deverá preencher os campos a seguir:

• Forma de atuação: Selecione a opção "Estabelecimento".

Forma de atuação: \*
Estabelecimento

• Nome do evento: Informe o nome do evento conforme divulgado.

| Nome do Evento: * |  |  |
|-------------------|--|--|
|                   |  |  |

 Data e Hora Início: Informe o dia e a hora de início do evento. O campo referente ao mês fica desabilitado pois vem preenchido de acordo com a competência selecionada, não sendo possível alteração. Caso queira declarar evento a ser realizado em outro mês, volte para a tela inicial da DEDIPE e selecione a competência desejada.

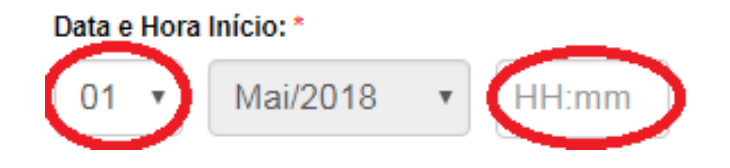

Estimativa de Público: Informe a quantidade esperada de pessoas no evento. No caso de eventos públicos, a quantidade de ingressos que será exposta à venda. No caso de eventos privados, o número de convidados, conforme contrato.
 Estimativa de Público: \*

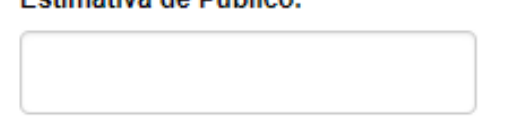

Duração do Evento(horas): Informe o número de horas previsto no contrato de cessão de espaco ou de prestação de serviço de buffet.
 Horas Contratadas: \*

| ſ | ŀ | loras |  |
|---|---|-------|--|
| 1 |   |       |  |

Na parte de baixo da janela, são exibidas três abas: "Contratante", "Organizador" "Serviços Relacionados" e "Anexar Documentos".

Comece preenchendo os campos referentes ao contratante, que é o tomador do serviço

• Tipo Pessoa: Informe se o contratante é pessoa física ou pessoa jurídica:

Tipo Pessoa: \*
....
...
Pessoa Física
Pessoa Jurídica

• **CPF/CNPJ**: Informe o CPF ou CNPJ do contratante. Este campo só fica habilitado após selecionar o tipo de pessoa no campo anterior.

| CPF/CNPJ: * |  |   |
|-------------|--|---|
|             |  | ٦ |
|             |  | J |

- **Inscrição**: Este campo será preenchido de forma automática pelo sistema, se for o caso.
- Nome Contratante: Informe o nome da pessoa ou estabelecimento contratante:

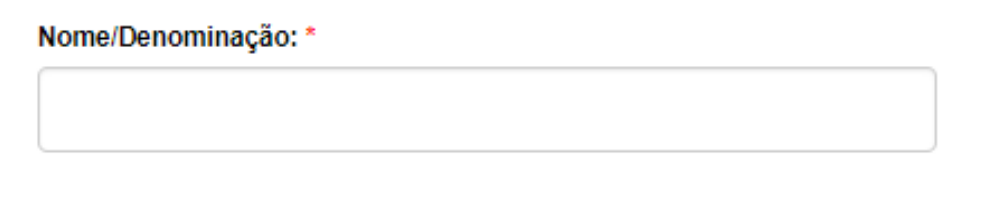

• Valor do Contrato: Informe o valor total do contrato com o tomador, seja ele somente de cessão de espaco ou de buffet.

Valor do Contrato: \*

• Telefone: Informe o telefone de contato do contratante:

|    | -   |            |             |   |
|----|-----|------------|-------------|---|
|    | ot/ | <b>n n</b> | <b>••</b> • | * |
| 10 | en  |            | е.          |   |
|    |     |            | _           |   |

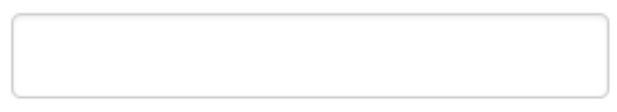

• **E-mail**: Informe o e-mail do Contratante:

E-mail: \*

• **UF**: Informe a Unidade da Federação do estabelecimento ou de residência do contratante, no caso de pessoa física:

• **Município**: Informe a cidade do estabelecimento ou de residência do contratante, no caso de pessoa física:

Municínia \*·

Depois de preencher os dados do contratante, clique no botão e preencha os dados da aba "**Organizador**":

Próximo >>

| ADICIONAR EVENTO                                                      |                          |            |                   |      |                     |            |
|-----------------------------------------------------------------------|--------------------------|------------|-------------------|------|---------------------|------------|
| Dados do Evento<br>Forma de atuação *:                                | Nome do Evento *:        |            |                   |      |                     |            |
| Estabelecimento •                                                     | Festa 1                  |            |                   |      |                     |            |
| Data e Hora Início *:           05 ▼         06/2019 ▼         20:00  | Estimativa de Público *: | Duração do | Evento (horas) *: |      |                     |            |
| Contratante Crganizado Serviços Relacions<br>Copiar dados contratante | ados Anexar Documentos   |            |                   |      |                     |            |
| Tipo Pessoa *:                                                        | CPF/CNPJ *:              |            | Inscrição:        |      | Nome/Denominação *: |            |
| Contato                                                               |                          |            |                   |      |                     |            |
| Telefone *:                                                           | E-mail *:                |            | UF *:             | Muni | zípio*:<br>v        | Próximo >> |
| Cancelar                                                              |                          |            |                   |      |                     |            |

A aba referente aos dados do organizador é de preenchimento opcional. Caso o organizador do evento seja o mesmo contratante da cessão do espaço, clique no botão "**Copiar dados contratante**":

| Copiar dados contratante |             |            |                     |
|--------------------------|-------------|------------|---------------------|
| Tipo Pessoa *:           | CPF/CNPJ *: | Inscrição: | Nome/Denominação *: |
| ···· •                   |             |            |                     |
| Contato                  |             |            |                     |
| Telefone *:              | E-mail *:   | UF *:      | Município *:        |
|                          |             | •          | ···· ¥              |
| << Anterior              |             |            | Próximo >>          |

Caso seja pessoa diversa do contratante, preencha os seguintes campos:

 Tipo Pessoa: Informe se o organizador do evento é pessoa física ou pessoa jurídica. Depois de fazer a seleção, os outros campos ficarão habilitados para edição:

| Tipo Pessoa:      |   |
|-------------------|---|
| Pessoa Jurídica   | • |
| <br>Pessoa Física |   |
| Pessoa Jurídica   |   |

• **CPF/CNPJ**: Informe o CPF ou CNPJ do organizador.

#### CPF/CNPJ:

- **Inscrição**: Este campo será preenchido de forma automática pelo sistema, se for o caso.
- Nome Contratante: Informe o nome da pessoa ou estabelecimento organizador:

| Nome/Denominação: |  |  |  |  |  |  |
|-------------------|--|--|--|--|--|--|
|                   |  |  |  |  |  |  |
|                   |  |  |  |  |  |  |
|                   |  |  |  |  |  |  |

• **Telefone**: Informe o telefone de contato do organizador do evento:

Telefone:

• E-mail: Informe o e-mail do organizador:

| E-mail: |  |  |  |
|---------|--|--|--|
|         |  |  |  |
|         |  |  |  |

• **UF**: Informe a Unidade da Federação do estabelecimento ou de residência do organizador, no caso de pessoa física:

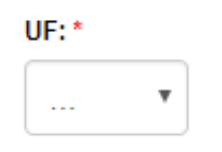

• **Município**: Informe a cidade do estabelecimento ou de residência do organizador, no caso de pessoa física:

| Município *: |   |
|--------------|---|
|              | Ŧ |

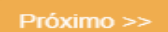

Depois de preencher os dados do organizador, clique no botão e preencha a aba dos "Serviços Relacionados".

Nesta aba, deverão ser incluídos todos os serviços tomados relacionados ao evento. Clique no campo da lista suspensa para selecionar o serviço. Neste campo somente serão exibidos os serviços tomados previamente cadastrados.

| ADICIONAR EVENTO                                                |                              |                  |                |            |
|-----------------------------------------------------------------|------------------------------|------------------|----------------|------------|
| Dados do Evento<br>Forma de atuação *:<br>Estabelecimento *     | Nome do Evento *:<br>Festa 1 |                  |                |            |
| 05 ▼ 06/2019 ▼ 20:00<br>Contratante Crganizador Corvigos Relaci | 80 Anexer Documentos         |                  |                |            |
|                                                                 |                              | anonar anroqua j | ▼ Adiciona     | r          |
| Prestador                                                       | Documento                    | ea     a     b   | Atividade CNAE | Excluir    |
| << Anterior                                                     |                              |                  |                | Próximo >> |

Próximo >>

Depois de preencher os "Serviços Relacionados", clique no botão e preencha a aba dos "**Anexar Documentos**":

| ADICIONAR EVENTO                                                                  |                                                            |
|-----------------------------------------------------------------------------------|------------------------------------------------------------|
| Dados do Evento<br>Forma de atuação *:<br>Estabelecimento                         | Nome do Evento *:<br>Festa 1                               |
| Data e Hora Início *:           05 •         06/2019 •         20:00              | Estimativa de Público *: Duração do Evento (horas) *: 80 6 |
| Documento *:<br>Selecione<br>[Formatos permitidos: *jgg, *jpeg, *pdf, *doc, *.doc |                                                            |
| Arquivo                                                                           | Documento                                                  |
| << Anterior                                                                       |                                                            |
| Cancelar                                                                          | Adicionar Evento                                           |

Nesta aba, deverão ser anexados os documentos relacionados ao evento (contrato de prestação de serviços e outros documentos). Clique no campo da lista suspensa para selecionar o "Contrato de Prestação de Serviços" ou "Outros Documentos". Em seguida, clique em "Adicionar Evento".

Caso ainda não tenha cadastrado nenhum serviço, você poderá voltar à edição do evento posteriormente, para incluir os serviços relacionados. Para mais informações sobre como adicionar serviços, verifique o subtópico "**Adicionar Serviço**".

O evento salvo será listado na tabela de eventos cadastrados. Para continuar adicionando outros eventos, clique novamente no botão "Adicionar Evento+":

| Eventos<br>Adicionar Evento + |                           |                  |         |                |        |         |
|-------------------------------|---------------------------|------------------|---------|----------------|--------|---------|
| Data Início                   | Duração do Evento (horas) | Forma de Atuação | Nome    | Valor Contrato | Editar | Excluir |
| 01/04/2019 21:00              | 5 horas                   | Estabelecimento  | Festa 3 | 3.000,00       | ø      | ×       |
|                               | ~~                        | C 3 33           |         |                |        |         |

### **1.1.1 - EDITAR EVENTO**

Para editar um evento, clique no ícone da coluna "**Editar**" correspondente ao evento que deseja alterar:

| Eventos<br>Adicionar Evento + |                           |                  |         |                |        |         |
|-------------------------------|---------------------------|------------------|---------|----------------|--------|---------|
| Data Início                   | Duração do Evento (horas) | Forma de Atuação | Nome    | Valor Contrato | Editar | Excluir |
| 01/04/2019 21:00              | 5 horas                   | Estabelecimento  | Festa 3 | 3.000,00       | 0      | ×       |
|                               | ««                        | 6 33 33 36       |         |                |        |         |

Será aberta a mesma janela utilizada para adicionar o evento. Faça as alterações necessárias, inclusive para associar algum serviço ainda não vinculado, selecionando no campo da lista suspensa e clicando em "**Adicionar**":

| ADICIONAR EVENTO                                          |                    |                                   |                              |                |            |
|-----------------------------------------------------------|--------------------|-----------------------------------|------------------------------|----------------|------------|
| Dados do Evento<br>Forma de atuação *:<br>Estabelecimento | T                  | Nome do Evento *:<br>Festa 1      |                              |                |            |
| Data e Hora Início *:                                     |                    | Estimativa de Público *:          | Duração do Evento (horas) *: |                |            |
| 03 🔻 06/2019 🔻 20                                         | 0:00               | 100                               | 6                            |                |            |
| Contratante Organizador Se                                | erviços Relacionad | dos Anexar Documentos             |                              |                |            |
| [Só é possível relacionar serviços p                      | previamente cad    | astrados através do botão "Adicio | nar Serviços"]               |                |            |
| Sicrano - ATIVIDADES DE                                   | vigilância e       | SEGURANÇA PRIVADA - 8             | 301110101                    | Adiciona       |            |
| Prestador                                                 |                    | Documento                         | Valor do Serviço             | Atividade CNAE | Excluir    |
|                                                           |                    |                                   | «« « <b>« »</b> »»           |                |            |
|                                                           |                    |                                   |                              |                |            |
| << Anterior                                               |                    |                                   |                              |                | Próximo >> |
| Cancolar                                                  |                    |                                   |                              |                |            |

Caso precise desvincular um serviço cadastrado por engano, clique no "X'' da coluna "**Excluir**" do respectivo serviço:

| ADICIONAR EVE                                                           | ENTO                                         |                                                       |                                                                                    |                                                          |            |
|-------------------------------------------------------------------------|----------------------------------------------|-------------------------------------------------------|------------------------------------------------------------------------------------|----------------------------------------------------------|------------|
| Dados do Evento<br>Forma de atuação *:                                  |                                              | No                                                    | me do Evento *:                                                                    |                                                          |            |
| Estabelecimento                                                         |                                              | • F                                                   | esta 1                                                                             |                                                          |            |
| Data e Hora Início *:                                                   | • 20:00                                      | Es                                                    | timativa de Público *:<br>00                                                       | Duração do Evento (horas) *:                             |            |
| Contratante Organiza<br>[Só é possível relacionar<br>Sicrano - ATIVIDA[ | dor Serviço<br>serviços previ<br>DES DE VIGI | s Relacionados<br>a <i>ment</i> e cadas<br>LÂNCIA E S | Anexar Documentos<br>trados através do botão "Adicionar<br>SEGURANÇA PRIVADA - 801 | r Serviços")<br>1110101                                  |            |
| Prestador                                                               | Docum                                        | ento                                                  | Valor do Serviço                                                                   | Atividade CNAE                                           | Excluir    |
| Sicrano                                                                 |                                              |                                                       | 50,00                                                                              | ATIVIDADES DE VIGILÂNCIA E SEGURANÇA PRIVADA - 801110101 | 0          |
|                                                                         |                                              |                                                       |                                                                                    | 4C C D D 35                                              |            |
| << Anterior                                                             |                                              |                                                       |                                                                                    |                                                          | Próximo >> |

O serviço será desvinculado do evento e deixará de aparecer na tabela de serviços relacionados do evento em questão.

**Obs**.: Esta ação não exclui o cadastro deste serviço, apenas o desvincula do evento que está sendo editado. Para excluir um serviço, veja o subtópico "**Excluir Serviço**".

Depois de fazer todas as alterações necessárias, clique em "Salvar Evento":

| ADICIONAR EVENTO                                                                         |                                                                                                    |
|------------------------------------------------------------------------------------------|----------------------------------------------------------------------------------------------------|
| Dados do Evento<br>Forma de atuação *:<br>Estabelecimento                                | Nome do Evento *:                                                                                                    |
| Data e Hora Início *:<br>03 v 06/2019 v 20:00<br>Contratante Organizador Serviços Relaci | Estimativa de Público *:     Duração do Evento (horas) *:       100     6       anexar Documentos     Anexar Documentos |
| Documento *:<br>Selecione<br>[Formatos permitidos: *.jpg, *jpeg, *.pdf, *.doc, *.do      | Anexar Documentos  cx [Tamanho Máximo: 2000kb]                                                                          |
| Arquivo                                                                                  | Documento                                                                                                    |
| << Anterior                                                                              |                                                                                                    |
| Cancelar                                                                                 | Salvar Evento                                                                                                    |

#### Será exibida a mensagem: Evento alterado com sucesso.

| Evento alterado c         | om sucesso  |                             |            |                  |         |                |        |         |
|---------------------------|-------------|-----------------------------|------------|------------------|---------|----------------|--------|---------|
| Manter DEDI               | PE          |                             |            |                  |         |                |        |         |
| Competência CPF/CNPJ      |             | Razão So                    | cial       | Nome Fanta       |         | Responsáve     | el i   |         |
| 05/2019                   |             |                             |            |                  |         |                |        |         |
| Declaração Sen<br>Eventos | n Movimento | Capacidade Máxima do Estabe | elecimento | Quantidade de Sa | lões    |                |        |         |
| Eventos                   |             |                             |            |                  |         |                |        |         |
| Adicionar Evento          | +           |                             |            |                  |         |                |        |         |
| Data Inío                 | cio         | Duração do Evento (horas)   |            | Forma de Atuação | Nome    | Valor Contrato | Editar | Excluir |
| 03/06/2019 20:00          |             | 6 horas                     | Estabeleci | imento           | Festa 1 | 1.000,00       | ø      | ×       |
|                           |             |                             | **         | » »»             |         |                |        |         |

# **1.1.2 - EXCLUIR EVENTO**

Para excluir um evento, que teve sua realização cancelada ou que foi cadastrado po engano, clique no "**X**" da coluna "**Excluir**", correspondente ao evento que deseja apagar:

| Eventos Adicionar Evento + |                           |                  |         |                |        |         |
|----------------------------|---------------------------|------------------|---------|----------------|--------|---------|
| Data Início                | Duração do Evento (horas) | Forma de Atuação | Nome    | Valor Contrato | Editar | Excluir |
| 03/06/2019 20:00           | 6 horas                   | Estabelecimento  | Festa 1 | 1.000,00       | ø      | 8       |
|                            | ««                        | « N » »»         |         |                |        |         |

#### Será exibida a mensagem: Evento removido com sucesso.

| Evento removido com suces | 50                        |                  |                      |                |             |         |               |
|---------------------------|---------------------------|------------------|----------------------|----------------|-------------|---------|---------------|
| Manter DEDIPE             |                           |                  |                      |                |             |         |               |
| Competência CPF/CNF       | PJ Raz                    | ão Social        | Nome Fantasia        |                | Responsável |         | Situação      |
| 05/2019                   |                           |                  |                      |                |             |         | Nova Declaraç |
| Declaração Sem Movimen    | to Capacidade Máxima do   | Estabelecimento  | Quantidade de Salões |                |             |         |               |
| Eventos                   |                           |                  |                      |                |             |         |               |
| Adicionar Evento 🕂        |                           |                  |                      |                |             |         |               |
| Data Início               | Duração do Evento (horas) | Forma de Atuação | Nome                 | Valor Contrato | Editar      | Excluir |               |
|                           |                           | KK K > 1         | **                   |                |             |         |               |

# **1.2 - ADICIONAR SERVIÇO**

Para adicionar um serviço tomado relacionado a um evento, clique no botão "**Adicionar Serviço+**":

| Manter DE                       | DIPE           |            |                        |                                           |                  |                |        |         |
|---------------------------------|----------------|------------|------------------------|-------------------------------------------|------------------|----------------|--------|---------|
| Competência                     | CPF/CNPJ       |            | Razão Social           | Nome F                                    | antasia          | Responsáve     | ı      |         |
| 05/2019                         |                |            |                        |                                           |                  |                |        |         |
| Declaração S                    | Sem Movimento  | Capacidade | Máxima do Estabelecime | ento Quantidade de                        | Salões           |                |        |         |
| Eventos                         |                |            |                        |                                           |                  |                |        |         |
| Adicionar Ever                  | nto 🛨          |            |                        |                                           |                  |                |        |         |
| Data                            | Início         | Duração d  | lo Evento (horas)      | Forma de Atuação                          | Nome             | Valor Contrato | Editar | Excluir |
| 03/06/2019 20:00                |                | 6 horas    |                        | Estabelecimento                           | Festa 1          | 1.000,00       | G      | ×       |
|                                 |                |            |                        | «« « »»»»                                 |                  |                |        |         |
| Serviços Toma<br>Adicionar Serv | ados para Even | itos       |                        |                                           |                  |                |        |         |
| Mês Base                        | Prestador      | Documento  | Valor do Serviço       |                                           | Atividade CNAE   |                | Editar | Excluir |
| 06/2019                         | Sicrano        |            | 50,00                  | 801110101 - ATIVIDADES DE VIGILÂNCIA E SI | EGURANÇA PRIVADA |                | ø      | ×       |
|                                 |                |            |                        | « « »»                                    |                  |                |        |         |
| Voltar Sal                      | lvar Enviar    |            |                        |                                           |                  |                |        |         |

A seguinte janela será aberta onde deverão ser preenchidos os campos solicitados:

| ADICIONAR SERVIÇO             | TOMADO                        |            |                     |   |              |            |
|-------------------------------|-------------------------------|------------|---------------------|---|--------------|------------|
| Mês Base *:<br>06/2019        | Valor do Serviço *:           |            |                     |   |              |            |
| Dados do Prestador Eventos Re | elacionados Anexar Documentos |            |                     |   |              |            |
| Tipo *:                       | CPF/CNPJ *:                   | Inscrição: | Nome/Denominação *: |   |              |            |
| ···· •                        |                               |            |                     |   |              |            |
| CNAE do Serviço Tomado *:     |                               |            |                     |   |              |            |
|                               |                               |            |                     |   |              |            |
| Contato                       |                               |            |                     |   |              |            |
| Telefone *:                   | Email *:                      |            | UF *:               |   | Município *: |            |
|                               |                               |            |                     | • |              | ¥          |
|                               |                               |            |                     |   |              | Próximo >> |

Cancelar

Na parte de cima da janela:

• Valor do Servico: Informe o valor total do servico.

| Valor do Serviço *: |  |  |  |
|---------------------|--|--|--|
|                     |  |  |  |
|                     |  |  |  |

Na parte de baixo da janela, são exibidas três abas: "Dados do Prestador", "Eventos Relacionados" e "Anexar Documentos".

Inicialmente, preencha os dados referentes ao prestador do serviço:

 Tipo: Informe se o prestador é pessoa física ou pessoa jurídica: Tipo Pessoa: \*

| • |
|---|
|   |
|   |
|   |
|   |

 CPF/CNPJ: Informe o CPF ou CNPJ do prestador. Este campo só fica habilitado após selecionar o tipo de pessoa no campo anterior.
 CPF/CNPJ: \*

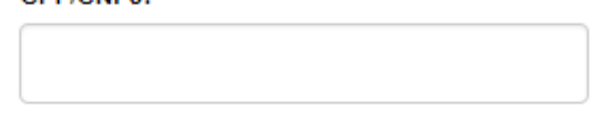

- Inscrição: Este campo será preenchido de forma automática pelo sistema, se for o caso.
- Nome/ Denominação: Informe o nome da nessoa ou estabelecimento prestador: Nome/Denominação: \*

|            | _                                                                           |
|------------|-----------------------------------------------------------------------------|
| CNA E do c | ervico tomado: Informe o CNAE do servico contratado<br>Edo Serviço Tomado": |

**Obs**.: Este campo é *autocomplete*. Ao iniciar seu preenchimento, com número ou texto, as opções começam a ser exibidas para seleção. Caso não seja exibida a opção que está tentando localizar, verifique se a ortografia está correta. Em alguns casos a palavra

"segurança" por exemplo, pode estar cadastrada como "seguranca" e "mão de obra" pode estar cadastrada como "mão-de-obra":

CNAE do Serviço Tomado\*:

| mão       |                                                      |
|-----------|------------------------------------------------------|
| 016289908 | SERVIÇO DE GATO, EMPREITEIRO DE MÃO-DE-OBRA PECUÁRIA |
| 016289909 | EMPREGADORES DE MÃO-DE-OBRA PARA A PECUÁRIA          |
| 781080002 | SELEÇÃO DE MÃO-DE-OBRA                               |
| 781080003 | AGENCIAMENTO DE MÃO-DE-OBRA                          |
| 781080001 | SELEÇÃO E AGENCIAMENTO DE MÃO-DE-OBRA                |
| 782050001 | LOCAÇÃO DE MÃO-DE-OBRA TEMPORÁRIA                    |

• **Telefone**: Informe o telefone de contato do prestador:

| ٦ | Telefone: * |  |  |  |  |  |
|---|-------------|--|--|--|--|--|
| 1 |             |  |  |  |  |  |
|   |             |  |  |  |  |  |

• **E-mail**: Informe o e-mail do prestador:

| E-mail: * |  |  |  |
|-----------|--|--|--|
|           |  |  |  |
|           |  |  |  |

• **UF**: Informe a Unidade da Federação do estabelecimento prestador ou de residência, no caso de pessoa física:

| UF:* |   |
|------|---|
|      | • |

 Município: Informe a cidade do estabelecimento prestador ou de residência, no caso de pessoa física:

| Município *: |   |
|--------------|---|
|              | • |

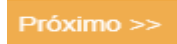

Depois de preencher os dados do prestador, clique no botão e na aba dos "**Eventos Relacionados**" adicione o serviço ao(s) respectivo(s) eventos:

| ADICIONAR SERVI          | IÇO TOMADO                         |                  |                   |            |
|--------------------------|------------------------------------|------------------|-------------------|------------|
| lês Base *:              | Valor do Serviço *:                |                  |                   |            |
| 06/2019                  | 800,00                             |                  |                   |            |
| Dados do Prestador Event | tos Relacionados Anexar Documentos | Eventos"]        |                   |            |
| 05/06/2019 20:00 - Fes   | sta 1 - Estabelecimento            |                  | • Adicionar       |            |
| Data Iníci               | io Nome do Evento                  | Forma de Atuação | Valor do Contrato | Exclui     |
| 05/06/2019 20:00         | Festa 1                            | Estabelecimento  | 1.000,00          | ×          |
|                          |                                    | «« « » »»        |                   |            |
|                          |                                    |                  |                   |            |
| << Anterior              |                                    |                  |                   | Próximo >> |
| 0                        |                                    |                  |                   |            |

Só é possível adicionar serviços a Eventos que tenham sido cadastrados anteriormente através do botão "Adicionar Eventos".

Somente os eventos anteriormente cadastrados estarão disponíveis para seleção. Depois de adicionar o serviço a determinado evento, clique no botão

anexe documentos na aba dos "Anexar Documentos":

|            | е |
|------------|---|
| Próximo >> |   |

| ADICIONAR SERVIÇO                                              | OMADO                      |                   |
|----------------------------------------------------------------|----------------------------|-------------------|
| Mês Base *:<br>06/2019                                         | Valor do Serviço *:        |                   |
| Dados do Prestador         Eventos Rela           Documento *: | ionados Canexar Documentos |                   |
| Arquivo                                                        | Documento                  |                   |
| << Anterior                                                    |                            |                   |
| Cancelar                                                       |                            | Adicionar Serviço |

Nesta aba, deverão ser anexados os documentos relacionados ao serviço (contrato de prestação de serviços e outros documentos). Após anexar o documento, clique no campo da lista suspensa para selecionar o "Contrato de Prestação de Serviços" ou "Outros Documentos". Em seguida, clique em "**Adicionar Serviço**".

O serviço adicionado será listado na tabela "Serviços Tomados para Eventos" e ficará disponível para seleção na aba "Serviços Relacionados" na janela de cadastro de cada evento. Para continuar adicionando outros serviços, clique novamente no botão "Adicionar Serviço+":

| Manter DE                               | DIPE           |            |                          |                                            |                |                |        |         |
|-----------------------------------------|----------------|------------|--------------------------|--------------------------------------------|----------------|----------------|--------|---------|
| Competência                             | CPF/CNPJ       |            | Razão Social             | Nome Fan                                   | tasia          | Responsável    |        |         |
| 05/2019                                 |                |            |                          |                                            |                |                |        |         |
| Declaração                              | Sem Movimento  | Capacidade | e Máxima do Estabelecimo | ento Quantidade de Sa<br>1                 | llões          |                |        |         |
| Eventos                                 |                |            |                          |                                            |                |                |        |         |
| Adicionar Ever                          | nto 🛨          |            |                          |                                            |                |                |        |         |
| Data                                    | a Início       | Duração    | do Evento (horas)        | Forma de Atuação                           | Nome           | Valor Contrato | Editar | Excluir |
| 03/06/2019 20:00                        |                | 6 horas    |                          | Estabelecimento                            | Festa 1        | 1.000,00       | ø      | ×       |
|                                         |                |            |                          | «« « »»»»                                  |                |                |        |         |
| Servi <u>ços Toma</u><br>Adicionar Serv | ados para Even | tos        |                          |                                            |                |                |        |         |
| Mês Base                                | Prestador      | Documento  | Valor do Serviço         | At                                         | ividade CNAE   |                | Editar | Excluir |
| 06/2019                                 | Sicrano        |            | 50,00                    | 801110101 - ATIVIDADES DE VIGILÂNCIA E SEG | URANÇA PRIVADA |                | ø      | ×       |
|                                         |                |            |                          | «« « » »»                                  |                |                |        |         |
| Voltar                                  | lvar Enviar    |            |                          |                                            |                |                |        |         |

Caso o serviço adicionado ainda não tenha sido vinculado ao evento, o usuário deverá dicar no ícone da coluna "Editar" referente ao evento relacionado, na tabela de eventos:

| Eventos<br>Adicionar Even                                 | to 🛨                         |           |                   |                                             |                |                |        |         |  |  |
|-----------------------------------------------------------|------------------------------|-----------|-------------------|---------------------------------------------|----------------|----------------|--------|---------|--|--|
| Data                                                      | Início                       | Duração   | do Evento (horas) | Forma de Atuação                            | Nome           | Valor Contrato | Editar | Excluir |  |  |
| 05/06/2019 20:00 6 horas Estabelecimento Festa 1 1.000,00 |                              |           |                   |                                             |                |                |        |         |  |  |
| ee e <b>5</b> 55                                          |                              |           |                   |                                             |                |                |        |         |  |  |
| Serviços Toma<br>Adicionar Servi                          | dos para Even<br>ço <b>+</b> | tos       | Volue de Garcías  |                                             |                |                | Editor | Frathis |  |  |
| Mes Base                                                  | Prestador                    | Documento | valor do Serviço  | Ali                                         | VIDADE CNAE    |                | Editar | Excluir |  |  |
| 06/2019                                                   |                              | 1         | 100,00            | 801110101 - ATIVIDADES DE VIGILANCIA E SEGU | IRANÇA PRIVADA |                | 6      | ×       |  |  |
|                                                           |                              |           |                   | x                                           |                |                |        |         |  |  |
|                                                           |                              |           |                   |                                             |                |                |        |         |  |  |

# **1.2.1 - EDITAR SERVIÇO**

Para editar um serviço, clique no ícone da coluna "**Editar**" correspondente ao serviço que deseia alterar:

| Eventos            |                           |                                                       |         |                |        |         |  |  |  |  |  |  |  |
|--------------------|---------------------------|-------------------------------------------------------|---------|----------------|--------|---------|--|--|--|--|--|--|--|
| Adicionar Evento 🕇 |                           |                                                       |         |                |        |         |  |  |  |  |  |  |  |
| Data Início        | Duração do Evento (horas) | Forma de Atuação                                      | Nome    | Valor Contrato | Editar | Excluir |  |  |  |  |  |  |  |
| 05/06/2019 20:00   | 6 horas                   | Estabelecimento                                       | Festa 1 | 1.000,00       | ø      | ×       |  |  |  |  |  |  |  |
| 08/06/2019 19:00   | 7 horas                   | Estabelecimento                                       | Festa 2 | 900,00         | ø      | ×       |  |  |  |  |  |  |  |
|                    | a.e.                      | 66 29 29 29 29 20 20 20 20 20 20 20 20 20 20 20 20 20 |         |                |        |         |  |  |  |  |  |  |  |
|                    |                           |                                                       |         |                |        |         |  |  |  |  |  |  |  |

Serviços Tomados para Eventos

Será aberta a mesma janela utilizada para adicionar o serviço. Faça as alterações necessárias e clique em "**Salvar Serviço**":

| ADICIONAR SERVIÇO T                                                                                        | OMADO                         |                |
|----------------------------------------------------------------------------------------------------|-------------------------------|----------------|
| Més Base *:<br>06/2019                                                                                     | Valor do Serviço *:<br>150,00 |                |
| Dados do Prestador Eventos Relac<br>Documento *:<br>Selecione<br>[Formatos permitidos: *jpg, *jpeg, *,pdf, | Anexar Documentos             |                |
| Arquivo                                                                                                    | Documento                     |                |
| << Anterior                                                                                                |                               |                |
| Cancelar                                                                                                   |                               | Salvar Serviço |

#### Será exibida a mensagem: Serviço alterado com sucesso.

| 5/2019                                    | CPF/CM                | UP.J    |                      | Razão Social              | Nome                        | Fantasia            | Responsá<br>I  | ivel   |         | Situação<br>Aberta - Origin |
|-------------------------------------------|-----------------------|---------|----------------------|---------------------------|-----------------------------|---------------------|----------------|--------|---------|-----------------------------|
| Declaração                                | Sem Movime            | nto     | Capacidade Máxima    | do Estabelecimento        | Quantidade d                | le Salões           |                |        |         |                             |
| entos<br>Adicionar Ever                   | nto 🛨                 |         |                      |                           |                             |                     |                |        |         |                             |
| Data                                      | a Inicio              |         | Duração do Evento (h | toras)                    | Forma de Atuação            | Nome                | Valor Contrato | Editar | Excluir |                             |
| 5/06/2019 20:00                           |                       | 6 horas |                      | Estat                     | elecimento                  | Pesta 1             | 1.000.00       | 6      | ×       |                             |
| 8/06/2019 19:00                           |                       | 7 hores |                      | Estat                     | elecimento                  | Festa 2             | 900,00         | G      | ×       |                             |
|                                           |                       |         |                      |                           |                             |                     |                |        |         |                             |
| rivîços Toma<br>Micionar Serv<br>Mês Base | ados para E<br>rico + | Eventos | Valor do Serviço     |                           | Ativid                      | ade CNAE            |                | Editar | Excluir |                             |
| 6/2019                                    |                       |         | 150.00               | 601110101 - ATIVIDADES DE | E VIGILÂNCIA E SEGURANÇA PR | NADA                |                | G      | ×       |                             |
| 5/2019                                    |                       |         | 90.00                | 602000101 - ATIVIDADES D  | E MONITORAMENTO DE SISTEM   | AS DE SEGURANÇA ELE | TRÔNICO        | G      | ×       |                             |
|                                           |                       |         |                      |                           | and the second second       |                     |                |        |         |                             |

# 1.2.2 - EXCLUIR SERVIÇO —

Para excluir um serviço, que foi cancelado ou que foi cadastrado por engano, clique no "X" da coluna "Excluir", correspondente ao servico que deseia apagar:

| ventos                                                        | _                                            |                      |                                     |                                            |                                                                                                  |                                        |                |             |             |
|---------------------------------------------------------------|----------------------------------------------|----------------------|-------------------------------------|--------------------------------------------|--------------------------------------------------------------------------------------------------|----------------------------------------|----------------|-------------|-------------|
| Adicionar Ev                                                  | vento 🕂                                      |                      |                                     |                                            |                                                                                                  |                                        |                |             |             |
| D                                                             | ata Início                                   |                      | Duração do Evento (ho               | oras)                                      | Forma de Atuação                                                                                 | Nome                                   | Valor Contrato | Editar      | Exclu       |
| 05/06/2019 20:0                                               | 0                                            | 6 horas              |                                     |                                            | Estabelecimento                                                                                  | Festa 1                                | 1.000,00       | C)          | ×           |
| 08/06/2019 19:0                                               | 0                                            | 7 horas              |                                     |                                            | Estabelecimento                                                                                  | Festa 2                                | 900,00         | G           | ×           |
|                                                               |                                              |                      |                                     | 44.44                                      | « »»                                                                                             |                                        |                |             |             |
|                                                               |                                              |                      |                                     |                                            |                                                                                                  |                                        |                |             |             |
|                                                               |                                              |                      |                                     |                                            |                                                                                                  |                                        |                |             |             |
|                                                               |                                              |                      |                                     |                                            |                                                                                                  |                                        |                |             |             |
| ervicos Tor                                                   | mados nara l                                 | Eventos              |                                     |                                            |                                                                                                  |                                        |                |             |             |
| erviços Tor                                                   | mados para I                                 | Eventos              |                                     |                                            |                                                                                                  |                                        |                |             |             |
| erviços Tor<br>Adicionar Se                                   | mados para l<br>erviço <b>+</b>              | Eventos              |                                     |                                            |                                                                                                  |                                        |                |             |             |
| erviços Tor<br>Adicionar Se<br>Mês Base                       | mados para l<br>erviço <b>+</b><br>Prestador | Eventos<br>Documento | Valor do Serviço                    |                                            | Atividade                                                                                        | CNAE                                   |                | Editar      | Exclui      |
| erviços Tor<br>Adicionar Se<br>Mês Base<br>06/2019            | mados para (<br>erviço +<br>Prestador        | Eventos<br>Documento | Valor do Serviço<br>150.00          | 801110101 - ATIVIDA                        | Atividade                                                                                        | C <b>NAE</b>                           |                | Editar<br>© | Exclu       |
| erviços Tor<br>Adicionar Se<br>Mês Base<br>06/2019            | mados para l<br>erviço +<br>Prestador        | Eventos<br>Documento | Valor do Serviço<br>150.00<br>90.00 | 501110101 - ATIVIDA<br>502000101 - ATIVIDA | <b>Atividade</b><br>ADES DE VIGILÂNCIA E SEGURANÇA PRIVAD<br>ADES DE MONITORAMENTO DE SISTEMAS D | C <b>NAE</b><br>A<br>E SEGURANÇA ELETR | ÔNICO          | Editor<br>C | Exclui<br>X |
| erviços Tor<br>Adicionar Se<br>Mês Base<br>06/2019<br>06/2019 | nados para l<br>erviço +<br>Prestador        | Eventos<br>Documento | Valor do Serviço<br>150.00<br>90.00 | 801110101 - ATIVIDA<br>802000101 - ATIVIDA | Atividade<br>ADES DE VIGILÂNCIA E SEGURANÇA PRIVAC<br>ADES DE MONITORAMENTO DE SISTEMAS D        | C <b>NAE</b><br>A<br>E SEGURANÇA ELETR | δλιιοο         | Editar<br>C | Exclu       |

Salvar Enviar

Caso o serviço já esteja vinculado a um evento, será exibida a seguinte mensagem: Não é permitido remover serviço já associado a um evento.

Neste caso, o usuário deverá editar o evento correspondente, clicando no ícone da coluna "**Editar**", conforme descrito no tópico "**Editar Evento**", para desvincular o referido serviço.

|                                                | CPF/                 | CNPJ           |                      | Razão Social                     | Nome                 | Fantasia   | Responsá       | vel      |                | Situação       |
|------------------------------------------------|----------------------|----------------|----------------------|----------------------------------|----------------------|------------|----------------|----------|----------------|----------------|
| 5/2019                                         | 15.21                | 4.430/0001-91  |                      | SPAZIO BOFFET LIDA ME            | SPAZI                | U EXPANSAU | PRANCISC       | JU WAGNE | R SILVA ARRUDA | Aberta - Origi |
| Declaraç                                       | io Sem Movi          | nento          | Capacidade Máxima    | do Estabelecimento               | Quantidade d         | e Salões   |                |          |                |                |
|                                                |                      |                | 100                  |                                  | 1                    |            |                |          |                |                |
| rentos                                         |                      |                |                      |                                  |                      |            |                |          |                |                |
| Adicionar E                                    | vento 🕂              |                |                      |                                  |                      |            |                |          |                |                |
|                                                | Data Início          |                | Duração do Evento (h | sras) I                          | Forma de Atuação     | Nome       | Valor Contrato | Editar   | Excluir        |                |
| 5/06/2019 20                                   | 00                   | 6 hores        |                      | Estabelecime                     | into                 | Festa 1    | 1.000.00       | ø        | ×              |                |
| 8/06/2019 19                                   | 00                   | 7 horas        |                      | Estabelecime                     | into                 | Festa 2    | 900,00         | 0        | ×              |                |
|                                                |                      |                |                      |                                  | 12 12                |            |                |          |                |                |
|                                                |                      |                |                      |                                  |                      |            |                |          |                |                |
|                                                | an a dia a sa a      | - Fuentee      |                      |                                  |                      |            |                |          |                |                |
| ndens Te                                       | mados par            | a Eventos      |                      |                                  |                      |            |                |          |                |                |
| erviços To                                     | ervico               |                |                      |                                  |                      |            |                |          |                |                |
| erviços To<br>Adicionar S                      |                      | Documento      | Valor do Serviço     |                                  | Ativid               | ade CNAE   |                | Editar   | Excluir        |                |
| erviços To<br>Adicionar S<br>Mês Base          | Prestador            |                |                      |                                  | ÂNCIA E SEGURANÇA PR | WADA       |                | C:       | ×              |                |
| rviços To<br>Idicionar S<br>Mês Base<br>5/2019 | Prestador<br>Sicrano | 219.047.663-15 | 150,00               | 801110101 - ATIVIDADES DE VIGILI |                      |            |                |          |                |                |

Depois de desvincular o serviço do evento, repita o procedimento descrito, clicando no "X" da coluna "Excluir", correspondente ao serviço que deseja apagar. Será exibida a mensagem: Serviço removido com sucesso.

| 5/2019                     | CPF/CNPJ<br>15.274.490/ | 0001-91        |                | Razão Social<br>SPAZIO BUFFET I | T LTDA ME SPAZIO EXPANSAO FRANCISCI |                  |                |                | WAGNE  | R SILVA  | ARRUDA | Situação<br>Aberta - Orig |
|----------------------------|-------------------------|----------------|----------------|---------------------------------|-------------------------------------|------------------|----------------|----------------|--------|----------|--------|---------------------------|
| Declaração                 | Sem Movimento           | c              | apacidade Má   | (ima do Estabelecimer           | nto                                 | Quantidade de Sa | lões           |                |        |          |        |                           |
| ventos                     | anto di                 |                |                |                                 |                                     |                  |                |                |        |          |        |                           |
| Adicional Eve              | ta Início               |                | Duração do Eve | nto (horas)                     | Forma d                             | le Atuação       | Nome           | Valor Contrato | Editar | Excluir  |        |                           |
| 5/06/2019 20:00            |                         | 6 horas        |                |                                 | Estabelecimento                     |                  | Festa 1        | 1.000,00       | G      | ×        |        |                           |
| 8/06/2019 19:00            |                         | 7 horas        |                |                                 | Estabelecimento                     |                  | Festa 2        | 900,00         | G      | ×        |        |                           |
|                            |                         |                |                |                                 | E 4E 38 38                          |                  |                |                |        |          |        |                           |
| rviços Tom<br>Micionar Ser | nados para Ever         | ntos           |                |                                 |                                     |                  |                |                |        |          |        |                           |
| Més Base                   | Prestador               | 210 047 662 16 | ento 150       | Valor do Serviço                | DIIIDIDI ATARDADER                  |                  | IRANCA DRIVADA |                | Editar | Excluir  |        |                           |
| 012010                     | 3101010                 | 210.041.000-10 | 100,           | •                               |                                     |                  |                |                | U      | <u>^</u> |        |                           |

# 2.0 - Declarar DEDIPE | Estabelecimento e Organizador

Repita os passos iniciais do subtópico

XXXX para "Adicionar Evento".

### **2.1 - ADICIONAR EVENTO**

Clique no botão "**A dicionar Evento +**", para informar os eventos a serem realizados no mês de competência:

| Manter DE                     | EDIPE           |         |                           |                  |                             |                |            |             |           | Inscrição Atual:                                                                                                    |
|-------------------------------|-----------------|---------|---------------------------|------------------|-----------------------------|----------------|------------|-------------|-----------|----------------------------------------------------------------------------------------------------|
| Competência<br>05/2019        | CPF/CNPJ        |         | Razā                      | o Social         | Nome Fantz                  | isia           | R          | tesponsável |           | Situação<br>Aberta - Original                                                                                                    |
| Declaração                    | Sem Movimento   | (       | Capacidade Máxima do E    | stabelecimento   | Quantidade de Saló          | ies.           |            |             |           |                                                                                                    |
| Eventos<br>Adicionar Eve      | ento +          |         |                           |                  |                             |                |            |             |           |                                                                                                    |
| Def                           | ta Inicio       |         | Duração do Evento (horas) |                  | Forma de Atuação            | Nome           | Valor Cont | rato Edit   | er Exclui | e de la constante de la constante de |
| 04/06/2019 20:00              |                 | 6 hores |                           | +                | a an                        | e5078          | 1.000.00   | 6           | *         |                                                                                                    |
| Serviços Tom<br>Adicionar Ser | ados para Event | 05      |                           |                  |                             |                |            |             |           |                                                                                                    |
| Més Base                      | Prest           | ador    | Documento                 | Valor do Serviço |                             | Atividade CNAE |            | Edit        | ar Exclui | ar .                                                                                                    |
| 06/2019                       |                 |         |                           | 100,00           | 802000299 - OUTRAS ATMDADES | DE SERVIÇOS DE | SEGURANÇA  | G           | ×         |                                                                                                    |
|                               |                 |         |                           | ee e             | 3 35                        |                |            |             |           |                                                                                                    |
| Voltar Sa                     | alvar Enviar    |         |                           |                  |                             |                |            |             |           |                                                                                                    |

#### A seguinte janela será aberta:

| ADICIONAR EVENTO                         | )                       |                              |                              |
|------------------------------------------|-------------------------|------------------------------|------------------------------|
| Dados do Evento<br>Forma de atuação *:   | Nome do Evento *:       |                              |                              |
| Estabelecimento e Organiz                | ador 🔻                  |                              |                              |
| Data e Hora Início *:                    | Estimativa de Público * | Duração do Evento (horas) *: | Bilheteria *:<br>● Sim ● Não |
| Contratante Serviços Relacion            | nados Anexar Documentos |                              |                              |
| Evento possui Contratante Tipo Pessoa *: | CPF/CNPJ *:             | Inscrição: Nome/Denominação  | > *: Valor do Contrato *:    |
| Contato                                  |                         |                              |                              |
| Telefone *:                              | E-mail *:               | UF *: Municip                | io *:<br>▼                   |
|                                          |                         |                              | Próximo >>                   |

#### Cancelar

O usuário deverá preencher os campos a seguir:

• Forma de atuação: Selecione a opção "Estabelecimento e Organizador".

Forma de atuação \*:

| Estabelecimento e Organizador | v |
|-------------------------------|---|
|-------------------------------|---|

• Nome do evento: Informe o nome do evento conforme divulgado.

| Nome | do | Even | to: | * |
|------|----|------|-----|---|
|------|----|------|-----|---|

 Data e Hora Início: Informe o dia e a hora de início do evento. O campo referente ao mês fica desabilitado pois vem preenchido de acordo com a competência selecionada, não sendo possível alteração. Caso queira declarar evento a ser realizado em outro mês, volte para a tela inicial da DEDIPE e selecione a competência desejada.

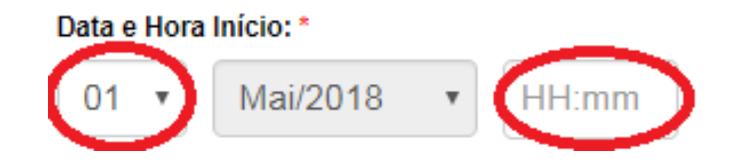

• **Estimativa de Público**: Informe a quantidade esperada de pessoas no evento. No caso de eventos públicos, a quantidade de ingressos que será exposta à venda. No caso de eventos privados, o número de convidados, conforme contrato.

| Estimati | va de Pú | íblico: * |  |
|----------|----------|-----------|--|
|          |          |           |  |
|          |          |           |  |

 Duração do Evento(horas): Informe o número de horas previsto no contrato de cessão de espaco ou de prestação de serviço de buffet.
 Horas Contratadas:\*

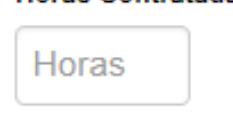

• Bilheteria: Informe se o evento possui bilheteria.

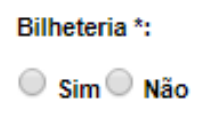

a parte de baixo da janela, são exibidas três abas: "Contratante", "Serviços elacionados" e "Anexar Documentos".

aso a opção "Evento possui Contratante" esteja selecionada, comece preenchendo os ampos referentes ao contratante, que é o tomador do serviço, caso contrário clique em Próximo >> para preencher a aba dos "**Serviços Relacionados**".

| Contratante Serviços Relacion | ados Anexar Documentos |                    |              |                      |
|-------------------------------|------------------------|--------------------|--------------|----------------------|
| Evento possui Contratante     | CPF/CNPJ *:            | Inscrição: Nome/De | nominação *: | Valor do Contrato *: |
|                               |                        |                    |              |                      |
| contato                       |                        |                    |              |                      |
| elefone *:                    | E-mail *:              | UF *:              | Município *: |                      |
|                               |                        |                    |              | Ŧ                    |
|                               |                        |                    |              | Próximo >>           |

ancelar

• **Tipo Pessoa**: Informe se o contratante é pessoa física ou pessoa jurídica:

Tipo Pessoa: \*

|                 | Ŧ |
|-----------------|---|
|                 |   |
| Pessoa Física   |   |
| Pessoa Jurídica |   |

• **CPF/CNPJ**: Informe o CPF ou CNPJ do contratante. Este campo só fica habilitado após selecionar o tipo de pessoa no campo anterior.

| CPF/CNPJ: * |  |  |
|-------------|--|--|
|             |  |  |
|             |  |  |

- **Inscrição**: Este campo será preenchido de forma automática pelo sistema, se for o caso.
- Nome Contratante: Informe o nome da pessoa ou estabelecimento contratante:

Nome/Denominação: \*

• Valor do Contrato: Informe o valor total do contrato com o tomador, seja ele somente de cessão de espaco ou de buffet.

Valor do Contrato: \*

• **Telefone**: Informe o telefone de contato do contratante:

Telefone: \*

• **E-mail**: Informe o e-mail do Contratante:

E-mail: \*

• **UF**: Informe a Unidade da Federação do estabelecimento ou de residência do contratante, no caso de pessoa física:

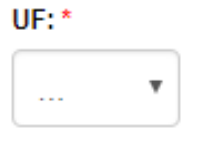

• **Município**: Informe a cidade do estabelecimento ou de residência do contratante, no caso de pessoa física:

| Município *: |   |
|--------------|---|
|              | • |

Próximo >>

Depois de preencher os dados do contratante, clique no botão e preencha a aba dos "Serviços Relacionados".

Nesta aba, deverão ser incluídos todos os serviços tomados relacionados ao evento. Clique no campo da lista suspensa para selecionar o serviço. Neste campo somente serão exibidos os serviços tomados previamente cadastrados.

| ADICIONAR EVENTO                                       |                             |                            |                |           |           |
|--------------------------------------------------------|-----------------------------|----------------------------|----------------|-----------|-----------|
| Dados do Evento<br>Forma de atuação *:                 | Nome do Evento *:           |                            |                |           |           |
| Estabelecimento                                        | Festa 1                     |                            |                |           |           |
| Data e Hora Início *:                                  | Estimativa de Público *: Du | ração do Evento (horas) *: |                |           |           |
|                                                        | 80                          |                            |                |           |           |
| Contratante Organizador Cerviços Relacia               | Anexar Documentos           |                            |                |           |           |
| (so e posare reacional serviços previamente            |                             |                            | •              | Adicionar |           |
| Breatedor                                              | Documento                   | Valor da Papiloa           | Albuidade CNAE | Exclusion |           |
| Productor                                              | Documento                   |                            | Alvidide CHAL  | Exciti    |           |
|                                                        |                             | 6. 6. 6. 99 19.19          |                |           |           |
| << Anterior                                            |                             |                            |                | Pró       | ximo >>   |
| Cancelar                                               |                             |                            |                |           |           |
|                                                        |                             |                            |                |           |           |
| Dep                                                    | ois de preenchei            | r os "Serviços             | Relacionados", | dique no  | botão     |
|                                                        | eencha a aha dos            | "A nevar Docu              | nentos"        | •         |           |
| e pr                                                   |                             | Allexal Docu               | nentos .       |           |           |
|                                                        |                             |                            |                |           |           |
| ADICIONAR EVENTO                                       |                             |                            |                |           |           |
|                                                        |                             |                            |                |           |           |
| Dados do Evento                                        |                             |                            |                |           |           |
| Forma de atuação *:                                    | Nome do Evento *:           |                            |                |           |           |
| Estabelecimento •                                      | Festa 1                     |                            |                |           |           |
| Data e Hora Início *:                                  | Estimativa de Público *: Du | ração do Evento (horas) *: |                |           |           |
| 05 • 06/2019 • 20:00                                   | 80 6                        |                            |                |           |           |
| Contratante Organizador Serviços Relaci                | onados Anexar Documentos    |                            |                |           |           |
| Desumente tr                                           |                             |                            |                |           |           |
| Documento ":                                           | nexar Documentos            |                            |                |           |           |
| Selecione                                              | <b>*</b>                    |                            |                |           |           |
| [Formatos permitidos: *.jpg, *jpeg, *.pdf, *.doc, *.do | cx [Tamanho Máximo: 2000kb] |                            |                |           |           |
| Arquivo                                                | Documento                   |                            |                |           |           |
| << Anterior                                            |                             |                            |                |           |           |
| Cancelar                                               |                             |                            |                | Adicion   | ar Evento |

Nesta aba, deverão ser anexados os documentos relacionados ao evento (contrato de prestação de serviços e outros documentos). Clique no campo da lista suspensa para selecionar o "Contrato de Prestação de Serviços" ou "Outros Documentos". Em seguida, clique em "Adicionar Evento".

Caso ainda não tenha cadastrado nenhum serviço, você poderá voltar à edição do evento posteriormente, para incluir os serviços relacionados. Para mais informações sobre como adicionar serviços, verifique o subtópico "**A dicionar Serviço**".

O evento salvo será listado na tabela de eventos cadastrados. Para continuar adicionando outros eventos, clique novamente no botão "**Adicionar Evento+**":

| Eventos            |                           |                  |         |                |        |         |
|--------------------|---------------------------|------------------|---------|----------------|--------|---------|
| Adicionar Evento + |                           |                  |         |                |        |         |
| Data Início        | Duração do Evento (horas) | Forma de Atuação | Nome    | Valor Contrato | Editar | Excluir |
| 01/04/2019 21:00   | 5 horas                   | Estabelecimento  | Festa 3 | 3.000,00       | ø      | ×       |
|                    | ee                        | « » »»           |         |                |        |         |

# 2.1.1 - EDITAR EVENTO

Para editar um evento, clique no ícone da coluna "**Editar**" correspondente ao evento que deseja alterar:

| Eventos<br>Adicionar Evento + |                           |                  |         |                |        |         |
|-------------------------------|---------------------------|------------------|---------|----------------|--------|---------|
| Data Início                   | Duração do Evento (horas) | Forma de Atuação | Nome    | Valor Contrato | Editar | Excluir |
| 01/04/2019 21:00              | 5 horas                   | Estabelecimento  | Festa 3 | 3.000,00       | 0      | ×       |
|                               | 44                        | « » »»           |         |                |        |         |
|                               |                           |                  |         |                |        |         |

Será aberta a mesma janela utilizada para adicionar o evento. Faça as alterações necessárias, inclusive para associar algum serviço ainda não vinculado, selecionando no campo da lista suspensa e clicando em "**Adicionar**":

| ADICIONAR EVENTO                                                        |                      |                                                       |                                    |               |                             |            |
|-------------------------------------------------------------------------|----------------------|-------------------------------------------------------|------------------------------------|---------------|-----------------------------|------------|
| Dados do Evento<br>Forma de atuação *:<br>Estabelecimento e Organizador | ¥                    | Nome do Evento *:                                     |                                    |               |                             |            |
| Data e Hora Início *:                                                   |                      | Estimativa de Público *:                              | Duração do Evento (horas) *:       | Bilheteria *: |                             |            |
| 02 • 06/2019 • 20:00                                                    | ו                    | 100                                                   | 6                                  | Sim Não       |                             |            |
| Contratante Serviços Relacionados                                       | Anexar               | Documentos                                            |                                    |               |                             |            |
| [Só é possível relacionar serviços prev<br>Fulano - ATIVIDADES DE VIGI  | iamente ca<br>LÂNCIA | dastrados através do botão "Ad<br>E SEGURANÇA PRIVADA | licionar Serviços"]<br>- 801110101 |               | <ul> <li>Adicion</li> </ul> | ar         |
| Prestador                                                               |                      | Documento                                             | Valor do Serviço                   |               | Atividade CNAE              | Excluir    |
|                                                                         |                      |                                                       | «« »»»                             |               |                             |            |
|                                                                         |                      |                                                       |                                    |               |                             |            |
| << Anterior                                                             |                      |                                                       |                                    |               |                             | Próximo >> |
| Cancelar                                                                |                      |                                                       |                                    |               |                             |            |

Caso precise desvincular um serviço cadastrado por engano, clique no "X'' da coluna "Excluir" do respectivo serviço:

| ADICIONAR EV                                                 | /ENTO                                                  |                                                                    |                                  |                              |           |            |
|--------------------------------------------------------------|--------------------------------------------------------|--------------------------------------------------------------------|----------------------------------|------------------------------|-----------|------------|
| Dados do Evento                                              | o                                                      | ome de Evente 1                                                    |                                  |                              |           |            |
| Estabelecimento e                                            | Organizador 🔻                                          | Festa 1                                                            |                                  |                              |           |            |
| Data e Hora Início *:<br>02 • 06/2019<br>Contratante Sanciro | Electionados Anexar Do                                 | stimativa de Público *:<br>100                                     | Duração do Evento (horas) *:     | Bilheteria *:<br>◎ Sim ® Não |           |            |
| <i>[Só é possível relaciona</i><br>Fulano - ATIVIDA          | ar serviços previamente cada:<br>DES DE VIGILÂNCIA E S | strados através do botão "Adicionar :<br>SEGURANÇA PRIVADA - 8011" | Serviços")<br>10101              |                              | Adicionar |            |
| Prestador                                                    | Documento                                              | Valor do Serviço                                                   |                                  | Atividade CNAE               |           | Excluir    |
| Fulano                                                       | 219.047.663-15                                         | 100,00                                                             | ATIVIDADES DE VIGILÂNCIA E SEGUR | ANÇA PRIVADA - 801110101     |           | 8          |
|                                                              |                                                        |                                                                    | «« « » »»                        |                              |           |            |
| << Anterior                                                  |                                                        |                                                                    |                                  |                              |           | Próximo >> |
| Cancelar                                                     |                                                        |                                                                    |                                  |                              |           |            |

O serviço será desvinculado do evento e deixará de aparecer na tabela de serviços relacionados do evento em questão.

**Obs**.: Esta ação não exclui o cadastro deste serviço, apenas o desvincula do evento que está sendo editado. Para excluir um serviço, veja o subtópico "**Excluir Serviço**".

Depois de fazer todas as alterações necessárias, clique em "Salvar Evento":

| ADICIONAR EVENTO                                                                                                    |                                                                                    |                              |                              |               |
|----------------------------------------------------------------------------------------------------|------------------------------------------------------------------------------------|------------------------------|------------------------------|---------------|
| Dados do Evento<br>Forma de atuação *:<br>Estabelecimento e Organizador                                                | Nome do Evento *:<br>Festa 1                                                       |                              |                              |               |
| Data e Hora Inicio *:<br>02 V 06/2019 V 20:00<br>Contratante Serviços Relacionados Anexar<br>Documento *:<br>Selecione | Estimativa de Público *:          100         Documentos         • Anexar Document | Duração do Evento (horas) *: | Bilheteria *:<br>○ Sim ® Não |               |
| Arquivo  Cancelar                                                                                                    | Documento                                                                          |                              |                              | Salvar Evento |

Será exibida a mensagem: Evento alterado com sucesso.

| Evento alterado com sucesso                                                                                | 1                         |                  |               |                |        |         |  |  |  |
|----------------------------------------------------------------------------------------------------|---------------------------|------------------|---------------|----------------|--------|---------|--|--|--|
| Manter DEDIPE                                                                                              |                           |                  |               |                |        |         |  |  |  |
| Competência CPF/CNPJ                                                                                       | Razão Social              |                  | Nome Fantasia | Responsáve     | I      |         |  |  |  |
| 05/2019                                                                                                    |                           |                  |               |                |        |         |  |  |  |
| Declaração Sem Movimento     Capacidade Máxima do Estabelecimento     Quantidade de Salões       100     1 |                           |                  |               |                |        |         |  |  |  |
|                                                                                                    |                           |                  |               |                |        |         |  |  |  |
|                                                                                                    |                           |                  |               |                |        |         |  |  |  |
| Data Início                                                                                                | Duração do Evento (horas) | Forma de Atuação | Nome          | Valor Contrato | Editar | Excluir |  |  |  |
| 03/06/2019 20:00                                                                                           | 6 horas                   | Estabelecimento  | Festa 1       | 1.000,00       | ©.     | ×       |  |  |  |
|                                                                                                    |                           | ≪≪ ≪ ∞ ≫         |               |                |        |         |  |  |  |
|                                                                                                    |                           |                  |               |                |        |         |  |  |  |

## 2.1.2 - EXCLUIR EVENTO

Para excluir um evento, que teve sua realização cancelada ou que foi cadastrado por engano, clique no "X" da coluna "Excluir", correspondente ao evento que deseja apagar:

| Eventos<br>Adicionar Evento + |                           |                  |         |                |        |         |
|-------------------------------|---------------------------|------------------|---------|----------------|--------|---------|
| Data Início                   | Duração do Evento (horas) | Forma de Atuação | Nome    | Valor Contrato | Editar | Excluir |
| 03/06/2019 20:00              | 6 horas                   | Estabelecimento  | Festa 1 | 1.000,00       | C      | 8       |
|                               | ««                        | « » »»           |         |                |        |         |
|                               |                           |                  |         |                |        |         |

#### Será exibida a mensagem: Evento removido com sucesso.

| Evento removido com sucesso |                           |                   |                     |                |             |         |          |          |
|-----------------------------|---------------------------|-------------------|---------------------|----------------|-------------|---------|----------|----------|
| Manter DEDIPE               |                           |                   |                     |                |             |         |          |          |
| Competência CPF/CNPJ        | Razão                     | o Social          | Nome Fantasia       |                | Responsável |         | Situação | ,        |
| 05/2019                     |                           |                   |                     |                |             |         | Nova Dec | claração |
| Declaração Sem Movimento    | Capacidade Máxima do Es   | itabelecimento Qu | uantidade de Salões |                |             |         |          |          |
| Eventos                     |                           |                   |                     |                |             |         |          |          |
| Adicionar Evento 🛨          |                           |                   |                     |                |             |         |          |          |
| Data Início                 | Duração do Evento (horas) | Forma de Atuação  | Nome                | Valor Contrato | Editar      | Excluir |          |          |
|                             |                           | KK K 32           |                     |                |             |         |          |          |

# 2.2 - ADICIONAR SERVIÇO

Para adicionar serviços siga os passos descritos no subtópico 3.5.5.1.2 – Adicionar Serviço

Para excluir serviços siga os passos descritos no subtópico 1.2.2 - Excluir Serviço

# 3.0 - Declarar DEDIPE - Organizador

Repita os passos iniciais do subtópico 1.1 e siga para Adicionar Evento

# **3.1 - ADICIONAR EVENTO**

Clique no botão "**A dicionar Evento +**", para informar os eventos a serem realizados no mês de competência:

| Manter DEDIPE              |                   |                      |                             |                  |                |         |         | Inscrição Atual: '            |
|----------------------------|-------------------|----------------------|-----------------------------|------------------|----------------|---------|---------|-------------------------------|
| Competência CPF/CNPJ       |                   | Razão Social         | Nome Fant:                  | ısia             | Respo          | insável |         | Situação<br>Aberta - Original |
| Declaração Sem Movimento   | Capacidade Máxima | a do Estabelecimento | Quantidade de Salo          | ões.             |                |         |         |                               |
| Eventos                    |                   |                      |                             |                  |                |         |         |                               |
| Adicionar Evento +         | Duração do Evento | (horas)              | Forma de Atuação            | Nome             | Valor Contrato | Editar  | Excluir |                               |
| 04/06/2019 20:00           | 5 horas           |                      | Estabelecimento             | esdfe            | 1.000,00       | G       | ×       |                               |
|                            |                   |                      |                             |                  |                |         |         |                               |
| Serviços Tomados para Even | tos               |                      |                             |                  |                |         |         |                               |
| Adicionar Serviço 🕇        |                   |                      |                             |                  |                |         |         |                               |
| Més Base Prest             | lador Docume      | No Valor do Ser      | iviço                       | Atividade CNAE   |                | Editar  | Excluir |                               |
| 06/2019                    |                   | 100,00               | 602000399 - OOTRAS ATMOADES | DE SERVIÇOS DE : | egorança.      | 6       |         |                               |
|                            |                   |                      |                             |                  |                |         |         |                               |
| Voltar Salvar Enviar       |                   |                      |                             |                  |                |         |         |                               |

#### A seguinte janela será aberta:

| ADICIONAR EVENTO                                                                  |                          |                                                           |                      |
|-----------------------------------------------------------------------------------|--------------------------|-----------------------------------------------------------|----------------------|
| Dados do Evento<br>Forma de atuação *:<br>Organizador                             | Nome do Evento *:        |                                                           |                      |
| Data e Hora Início *:<br>04 v 06/2019 v 20:00<br>Contratante Estabelecimento Serv | Estimativa de Público *: | Duração do Evento (horas) *: Bilheteria *:<br>7 Sim ® Não |                      |
| Evento possui Contratante<br>Tipo Pessoa *: CPF/CN                                | ›                        | Inscrição: Nome/Denominação *:                            | Valor do Contrato *: |
| Contato<br>Telefone *:                                                            | E-mail *:                | UF *: Município *:                                        | Právimo >>           |
|                                                                                   |                          |                                                           | PIOXINO 22           |

#### usuário deverá preencher os campos a seguir:

• Forma de atuação: Selecione a opção "Organizador".

| -             |
|---------------|
| Organizador • |

• Nome do evento: Informe o nome do evento conforme divulgado.

Nome do Evento: \*

| ľ |  |  |  |
|---|--|--|--|
|   |  |  |  |
|   |  |  |  |
|   |  |  |  |
|   |  |  |  |

 Data e Hora Início: Informe o dia e a hora de início do evento. O campo referente ao mês fica desabilitado pois vem preenchido de acordo com a competência selecionada, não sendo possível alteração. Caso queira declarar evento a sel realizado em outro mês, volte para a tela inicial da DEDIPE e selecione a competência desejada.

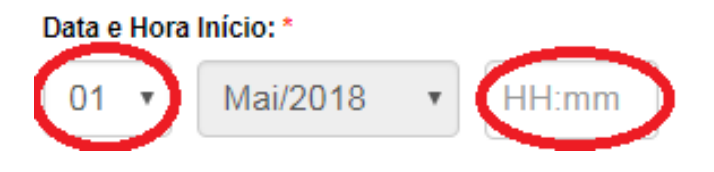

Estimativa de Público: Informe a quantidade esperada de pessoas no evento. No caso de eventos públicos, a quantidade de ingressos que será exposta à venda. No caso de eventos privados, o número de convidados, conforme contrato.
 Estimativa de Público: \*

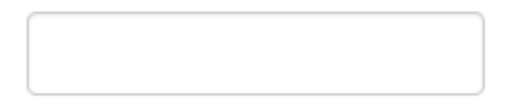

Duração do Evento(horas): Informe o número de horas previsto no contrato de cessão de espaço ou de prestação de serviço de buffet.
 Horas Contratadas:\*

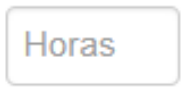

• Bilheteria: Informe se o evento possui bilheteria.

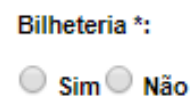

#### Na parte de baixo da janela, são exibidas três abas: "Contratante", "Estabelecimento "Serviços Relacionados" e "Anexar Documentos".

Caso a opção "Evento possui Contratante" esteja selecionada, comece preenchendo c campos referentes ao contratante, que é o tomador do serviço, caso contrário clique el Próximo >> para preencher a aba dos "Estabelecimento".

| Contratante              | Estabelecimento   | Serviços Relacionados | Anexar Documentos |            |       |                   |   |                      |
|--------------------------|-------------------|-----------------------|-------------------|------------|-------|-------------------|---|----------------------|
| Evento po<br>Tipo Pessoa | ossui Contratante | CPF/CNPJ *:           |                   | Inscrição: | Nom   | ne/Denominação *: |   | Valor do Contrato *: |
| Contato                  |                   |                       |                   |            |       |                   |   |                      |
| Telefone *:              |                   | E-mail *:             |                   |            | UF *: | Município *:      |   |                      |
|                          |                   |                       |                   |            |       | •                 | Ŧ |                      |
|                          |                   |                       |                   |            |       |                   |   | Próximo >>           |

Cancelar

• Tipo Pessoa: Informe se o contratante é pessoa física ou pessoa jurídica:

| TIPO Pessoa: * |
|----------------|
|----------------|

|                                  | • |
|----------------------------------|---|
|                                  |   |
| Pessoa Física                    |   |
| Pessoa Jurídica                  |   |
| Pessoa Física<br>Pessoa Jurídica |   |

• **CPF/CNPJ**: Informe o CPF ou CNPJ do contratante. Este campo só fica habilitado após selecionar o tipo de pessoa no campo anterior.

| CPF/CNPJ: * |  |  |
|-------------|--|--|
|             |  |  |
|             |  |  |

- Inscrição: Este campo será preenchido de forma automática pelo sistema, se fo o caso.
- Nome Contratante: Informe o nome da pessoa ou estabelecimento contratante

Nome/Denominação: \*

 Valor do Contrato: Informe o valor total do contrato com o tomador, seja ele somente de cessão de espaço ou de buffet

Valor do Contrato: \*

• **Telefone**: Informe o telefone de contato do contratante:

Telefone: \*

• E-mail: Informe o e-mail do Contratante:

| E-mail: * |  |  |  |
|-----------|--|--|--|
|           |  |  |  |
|           |  |  |  |

• **UF**: Informe a Unidade da Federação do estabelecimento ou de residência do contratante, no caso de pessoa física:

| UF:* |   |
|------|---|
|      | • |

• **Município**: Informe a cidade do estabelecimento ou de residência do contratante, no caso de pessoa física:

| M | uni | cípio | )*: |  |  |  |  |
|---|-----|-------|-----|--|--|--|--|
|   |     |       |     |  |  |  |  |
|   |     |       |     |  |  |  |  |

Próximo >>

Depois de preencher os dados do Contratante, clique no botão e preencha a aba do "Estabelecimento".

| Contratante   | Estabelecimento | Serviços Relacionados | Anexar Documentos   |            |         |             |          |       |        |
|---------------|-----------------|-----------------------|---------------------|------------|---------|-------------|----------|-------|--------|
| Local do Ever | nto             | Endere                | eço                 |            |         |             |          |       |        |
| Privado       | Público         | Do                    | Contratante 🔍 Outro |            |         |             |          |       |        |
|               |                 |                       |                     |            |         |             |          |       |        |
| Tipo Pessoa   | :               | CPF/CNPJ :            |                     | Inscrição: | Nome/De | nominação : |          | _     |        |
|               | Ψ.              |                       |                     |            |         |             |          |       |        |
| CEP :         |                 | Logradouro :          |                     | Número :   | Compler | nento:      | Bairro : |       |        |
|               |                 |                       |                     |            |         |             |          |       |        |
| Contato       |                 |                       |                     |            |         |             |          |       |        |
| Telefone :    |                 | E-mail                | :                   |            | UF :    | Município : |          |       |        |
|               |                 |                       |                     |            |         |             | •        |       |        |
| << Anteri     | ior             |                       |                     |            |         |             |          | Próxi | imo >> |
| Cancelar      |                 |                       |                     |            |         |             |          |       |        |

• Local do Evento: Informe o local de realização do evento, se público ou privado.

Caso seja marcado como local do evento um local "**Público**", serão preenchidos somente os dados abaixo para o estabelecimento:

| Contratante  | Estabelecimento | Serviços Relacionados | Anexar Documentos |          |              |          |            |
|--------------|-----------------|-----------------------|-------------------|----------|--------------|----------|------------|
| ocal do Ever | nto             |                       |                   |          |              |          |            |
| 🔍 Privado 🏽  | Público         |                       |                   |          |              |          |            |
|              |                 |                       |                   |          |              |          |            |
| ED *         |                 | Logradouro *•         |                   | Número * | Complemento: | Bairro * |            |
|              |                 | Logiadodio .          |                   | Numero . |              | Baillo . |            |
|              |                 |                       |                   |          |              |          |            |
| lentificação | Local *:        |                       |                   |          |              |          |            |
|              |                 |                       |                   |          |              |          |            |
|              |                 |                       |                   |          |              |          |            |
| << Anteri    | or              |                       |                   |          |              |          | Próximo >> |
|              |                 |                       |                   |          |              |          |            |
| I            |                 |                       |                   |          |              |          |            |

Se o Local do evento for um local "**Privado**", deve-se responder a pergunta de endereço do Estabelecimento.

• Endereço: Informe o endereço se é o mesmo do contratante ou outro.

Endereço

Do Contratante Outro

Os dados abaixo só serão preenchidos se o endereço do Estabelecimento não for o esmo do contratante, ou seja, "Outro":

| entratante Estabelecimento | Serviços Relacionados Anexar Documentos |            |                     |            |
|----------------------------|-----------------------------------------|------------|---------------------|------------|
| cal do Evento              | Endereço                                |            |                     |            |
| Privado 🔍 Público          | Do Contratante  Outro                   |            |                     |            |
| io Pessoa *:               | CPF/CNPJ *:                             | Inscrição: | Nome/Denominação *: |            |
| p *:                       | Logradouro *:                           | Número *:  | Complemento:        | Bairro *:  |
| ntato                      |                                         |            |                     |            |
| efone *:                   | E-mail *:                               | UF *:      | Município *:        | v          |
| << Anterior                |                                         |            |                     | Próximo >> |
| ancelar                    |                                         |            |                     |            |

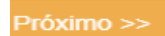

Depois de preencher os dados do Estabelecimento, clique no botão e preencha a aba dos "Serviços Relacionados".

Nesta aba, deverão ser incluídos todos os serviços tomados relacionados ao evento. Clique no campo da lista suspensa para selecionar o serviço. Neste campo somente serão exibidos os serviços tomados previamente cadastrados.

| ADICIONAR EVENTO                                                                 |                                           |                                              |                                          |                  |
|----------------------------------------------------------------------------------|-------------------------------------------|----------------------------------------------|------------------------------------------|------------------|
| Dados do Evento                                                                  |                                           |                                              |                                          |                  |
| Forma de atuação *:                                                              | Nome do Evento *:                         |                                              |                                          |                  |
| Estabelecimento •                                                                | Festa 1                                   |                                              |                                          |                  |
| Data e Hora Início *:                                                            | Estimativa de Público *:                  | Duração do Evento (horas) *:                 |                                          |                  |
| 05 • 06/2019 • 20:00                                                             | 80                                        | 6                                            |                                          |                  |
| Contratante Organizador Cerviços Relac                                           | ionados Anexar Documentos                 |                                              |                                          |                  |
| [Só é possível relacionar serviços previamente                                   | a cadastrados através do botão "Adicionar | · Serviçoa"]                                 | ✓ Adicional                              |                  |
| Prestador                                                                        | Documento                                 | Valor do Serviço                             | Atividade CNAE                           | Excluir          |
|                                                                                  |                                           | 4.42 20 39.39                                |                                          |                  |
| << Anterior                                                                      |                                           |                                              |                                          | Próximo >>       |
| Dep<br>Próximo >> e pr                                                           | oois de preenc<br>reencha a aba d         | her os "Serviços<br>os " <b>Anexar Docum</b> | Relacionados", cliqu<br><b>ientos</b> ": | ie no botão      |
| ADICIONAR EVENTO                                                                 |                                           |                                              |                                          |                  |
| Dados do Evento                                                                  |                                           |                                              |                                          |                  |
| Forma de atuação *:                                                              | Nome do Evento *:                         |                                              |                                          |                  |
| Estabelecimento 🔻                                                                | Festa 1                                   |                                              |                                          |                  |
| Data e Hora Início *:                                                            | Estimativa de Público *:                  | Duração do Evento (horas) *:                 |                                          |                  |
| 05 • 06/2019 • 20:00                                                             | 80                                        | 6                                            |                                          |                  |
| Contratante Organizador Serviços Relat                                           | cionados Anexar Documentos                |                                              |                                          |                  |
| Documento *:<br>Selecione<br>[Formatos permitidos: *jpg, *jpeg, *pdf, *.doc, *.d | Anexar Documen                            | tos                                          |                                          |                  |
| Arquivo                                                                          | Documento                                 |                                              |                                          |                  |
| << Anterior                                                                      |                                           |                                              |                                          |                  |
| Cancelar                                                                         |                                           |                                              |                                          | Adicionar Evento |

Nesta aba, deverão ser anexados os documentos relacionados ao evento (contrato de prestação de serviços e outros documentos). Clique no campo da lista suspensa para selecionar o "Contrato de Prestação de Serviços" ou "Outros Documentos". Em seguida, clique em "Adicionar Evento".

Caso ainda não tenha cadastrado nenhum serviço, você poderá voltar à edição do evento posteriormente, para incluir os serviços relacionados. Para mais informações sobre como adicionar serviços, verifique o subtópico **"Adicionar Serviço**".

O evento salvo será listado na tabela de eventos cadastrados. Para continuar adicionando outros eventos, clique novamente no botão "**Adicionar Evento+**":

| Eventos<br>Adicionar Evento + |                           |                  |         |                |        |         |
|-------------------------------|---------------------------|------------------|---------|----------------|--------|---------|
| Data Início                   | Duração do Evento (horas) | Forma de Atuação | Nome    | Valor Contrato | Editar | Excluir |
| 01/04/2019 21:00              | 5 horas                   | Estabelecimento  | Festa 3 | 3.000,00       | ø      | ×       |
|                               | 44                        | « » »»           |         |                |        |         |

Para editar um evento, clique no ícone da coluna "**Editar**" correspondente ao evento que deseja alterar:

| Eventos<br>Adicionar Evento 🛨 |                           |                  |         |                |        |        |
|-------------------------------|---------------------------|------------------|---------|----------------|--------|--------|
| Data Início                   | Duração do Evento (horas) | Forma de Atuação | Nome    | Valor Contrato | Editar | Exclui |
| 01/04/2019 21:00              | 5 horas                   | Estabelecimento  | Festa 3 | 3.000,00       | 0      | ×      |
|                               | ea                        | 6 33 33 35       |         |                |        |        |
|                               |                           |                  |         |                |        |        |

Será aberta a mesma janela utilizada para adicionar o evento. Faça as alteraçõe necessárias, inclusive para associar algum serviço ainda não vinculado, selecionando ne campo da lista suspensa e clicando em "**Adicionar**":

| ADICIONAR EVENTO                                                                                                    |                                                                   |                                  |                |            |  |  |
|----------------------------------------------------------------------------------------------------|-------------------------------------------------------------------|----------------------------------|----------------|------------|--|--|
| Dados do Evento<br>Forma de atuação *:<br>Estabelecimento e Organizador                                                                                              | Nome do Evento *:<br>Festa 1                                      |                                  |                |            |  |  |
| Ata e Hora Início *: Estimativa de Público *: Duração do Evento (horas) *: Bilheteria *:<br>02 ▼ 06/2019 ▼ 20:00 100 6 6 Sim ® Não Contratente Sendros Relacionardos |                                                                   |                                  |                |            |  |  |
| [Só é possível relacionar serviços previam<br>Fulano - ATIVIDADES DE VIGILÂ                                                                                          | nente cadastrados através do botão "A<br>NCIA E SEGURANÇA PRIVADA | dicionar Serviços"]<br>801110101 |                | Adicionar  |  |  |
| Prestador                                                                                                    | Documento                                                         | Valor do Serviço                 | Atividade CNAE | Excluir    |  |  |
| << Anterior                                                                                                    |                                                                   |                                  |                | Próximo >> |  |  |
| Cancelar                                                                                                    |                                                                   |                                  |                |            |  |  |

Caso precise desvincular um serviço cadastrado por engano, clique no "X'' da colun" "Excluir" do respectivo serviço:

| Forma de atuação *:     Nome do Evento *:       Estabelecimento e Organizador     Festa 1       Ata e Hora Início *:     Estimativa de Público *:     Duração do Evento (horas) *:     Bilhetria *:       02 V     06/2019     20:00     100     6     Sim ® Não       Contratante       Serviços Relacionados     Anexar Documentos          |        |
|----------------------------------------------------------------------------------------------------|--------|
| Estabelecimento e Organizador     Festa 1       ata e Hora Início *:     Estimativa de Público *:     Duração do Evento (horas) *:     Bilheteria *:       02 •     06/2019 •     20:00     100     6     Sim ® Não       Contratante     Serviços Relacionados     Anexar Documentos     Estimativa de Contratante     Serviços Relacionados |        |
| ata e Hora Início *:     Estimativa de Público *:     Duração do Evento (horas) *:     Bilheteria *:       02 *     06/2019 *     20:00     100     6     Sim ® Não       Contralante     Serviços Relacionados     Anexar Documentos                                                                                                    |        |
| 02 V 06/2019 V 20:00 100 6 Sim® Não<br>Contratante Serviços Relacionados Anexar Documentos                                                                                                    |        |
| Contratante Serviços Relacionados Anexar Documentos                                                                                                    |        |
| [56 é possível relacionar serviços previamente cadastrados através do botão "Adicionar Serviços"]                                                                                                    |        |
|                                                                                                    |        |
| Prestador Documento Valor do Serviço Atividade CNAE                                                                                                    | Exclui |
| Fulano         219.047.663-15         100,00         ATIVIDADES DE VIGILÂNCIA E SEGURANÇA PRIVADA - 801110101                                                                                                    |        |
|                                                                                                    |        |

O serviço será desvinculado do evento e deixará de aparecer na tabela de serviços relacionados do evento em questão.

**Obs**.: Esta ação não exclui o cadastro deste serviço, apenas o desvincula do evento que está sendo editado. Para excluir um serviço, veja o subtópico "**Excluir Serviço**".

Depois de fazer todas as alterações necessárias, clique em "Salvar Evento":

| ADICIONAR EVENTO                                                                                             |                                                                       |                              |                              |               |
|----------------------------------------------------------------------------------------------------|-----------------------------------------------------------------------|------------------------------|------------------------------|---------------|
| Dados do Evento<br>Forma de atuação *:<br>Estabelecimento e Organizador                                      | Nome do Evento *:                                                     |                              |                              |               |
| Data e Hora Início *:<br>02  06/2019 20:00 Contratante Serviços Relacionados Anexa Documento *:<br>Selecione | Estimativa de Público *:          100         ar Documentos         • | Duração do Evento (horas) *: | Bilheteria *:<br>◎ Sim ® Não |               |
| [Formatos permitidos: *jpg, *jpeg, *pdf, *.doc, *.doc<br>Arquivo<br><< Anterior<br>Cancelar                  | cx [Tamanho Máximo: 2000kb]<br>Documento                              |                              |                              | Salvar Evento |

#### Será exibida a mensagem: Evento alterado com sucesso.

| Evento alterado o                                                                                          | com sucesso |                      |              |                  |         |                |        |         |
|----------------------------------------------------------------------------------------------------|-------------|----------------------|--------------|------------------|---------|----------------|--------|---------|
| Manter DED                                                                                                 | IPE         |                      |              |                  |         |                |        |         |
| Competência                                                                                                | CPF/CNPJ    |                      | Razão Social | Nome Fan         | tasia   | Responsável    |        |         |
| 05/2019                                                                                                    |             |                      |              |                  |         |                |        |         |
| Declaração Sem Movimento     Capacidade Máxima do Estabelecimento     Quantidade de Salões       100     1 |             |                      |              |                  |         |                |        |         |
| Adicionar Evento                                                                                           | +           |                      |              |                  |         |                |        |         |
| Data In                                                                                                    | ício        | Duração do Evento (I | horas)       | Forma de Atuação | Nome    | Valor Contrato | Editar | Excluir |
| 03/06/2019 20:00                                                                                           |             | 6 horas              |              | Estabelecimento  | Festa 1 | 1.000,00       | ø      | ×       |
|                                                                                                    |             |                      | **           | «                |         |                |        |         |

### **3.1.2 - EXCLUIR EVENTO**

Para excluir um evento, que teve sua realização cancelada ou que foi cadastrado po engano, clique no "X" da coluna "Excluir", correspondente ao evento que deseja apagar

| Duração do Evento (horas) | Forma de Atuação                   | Nome                                                                          | Valor Contrato                                                                                                    | Editar                                                                                                    | Excluir                                                                                                    |
|---------------------------|------------------------------------|-------------------------------------------------------------------------------|----------------------------------------------------------------------------------------------------|----------------------------------------------------------------------------------------------------|----------------------------------------------------------------------------------------------------|
| horas                     | Estabelecimento                    | Festa 1                                                                       | 1.000,00                                                                                                    | ©.                                                                                                    | 8                                                                                                    |
| 88                        | ≪                                  |                                                                               |                                                                                                    |                                                                                                    |                                                                                                    |
|                           |                                    |                                                                               |                                                                                                    |                                                                                                    |                                                                                                    |
| 5 h                       | Duração do Evento (horas)<br>Ioras | Duração do Evento (horas)     Forma de Atuação       oras     Estabelecimento | Duração do Evento (horas)     Image: Terma de Atuação     Nome       oras     Estabelecimento     Festa 1       e     e     s     s | Duração do Evento (horas)     Image: Termina de Atuação     Nome     Valor Contrato       oras     Estable: Image: Termina de Atuação     Festa 1     1.000,00 | Duração do Evento (horas)     Image: Termina de Atuação     Nome     Valor Contrato     Editar       noras     Estable:     Image: Termina de Atuação     Festa 1     1.000,00     Image: Termina de Atuação     Image: Termina de Atuação |

Será exibida a mensagem: Evento removido com sucesso.

| Evento removido com sucess | •                         |                   |                          |                |             |         |                             |
|----------------------------|---------------------------|-------------------|--------------------------|----------------|-------------|---------|-----------------------------|
| Manter DEDIPE              |                           |                   |                          |                |             |         |                             |
| Competência CPF/CNP.       | J Ra:                     | tão Social        | Nome Fantasia            |                | Responsável |         | Situação<br>Nova Declaração |
| Declaração Sem Movimento   | o Capacidade Máxima do    | Estabelecimento Q | uantidade de Salões<br>1 |                |             |         |                             |
| Eventos                    |                           |                   |                          |                |             |         |                             |
| Adicionar Evento 🛨         |                           |                   |                          |                |             |         |                             |
| Data Início                | Duração do Evento (horas) | Forma de Atuação  | Nome                     | Valor Contrato | Editar      | Excluir |                             |
|                            |                           | CC C 2 22         |                          |                |             |         |                             |

## 3.2 - ADICIONAR SERVIÇO

Para adicionar serviços siga os passos descritos no subtópico 1.2 - Adicionar Serviço

### 3.2.1 - EDITAR SERVIÇO

Para editar serviços siga os passos descritos no subtópico 1.2.1 - Editar Serviço

### 3.2.2 - EXCLUIR SERVIÇO

Para excluir serviços siga os passos descritos no subtópico 1.2.2 - Excluir Serviço

### 4.0 - ENVIAR DEDIPE

Depois de cadastrar todos os eventos e serviços, é preciso enviar a declaração.

É possível fazer o envio da DEDIPE de duas formas. Diretamente, na página inicial da DEDIPE, ou dentro da página de edição da competência. Na página inicial da DEDIPE, selecione a competência desejada e clique em "**Consultar**":

| De * Maio, 2019 Até * Maio, 2019 Consultar                                        | Manter DEDIPE<br>* Campos de preenchimento obrigatório<br>Está declaração está em testes, sem obrigatoriedade de entrega no momento |          |                    |            |          |        |        |           |  |  |  |  |
|-----------------------------------------------------------------------------------|----------------------------------------------------------------------------------------------------|----------|--------------------|------------|----------|--------|--------|-----------|--|--|--|--|
|                                                                                   | De * Maio, 201                                                                                                    | 9        | Até *              | Maio, 2019 | )        |        |        | Consultar |  |  |  |  |
|                                                                                   | + Nova Declar                                                                                                    | ação     |                    |            |          |        |        |           |  |  |  |  |
| Competências em Aberto                                                            |                                                                                                    |          |                    |            |          |        |        |           |  |  |  |  |
| Competência Situação Última Atualização Visualizar Exportar Enviar Editar Excluir | Competência                                                                                                    | Situação | Última Atualização | Visualizar | Exportar | Enviar | Editar | Excluir   |  |  |  |  |

Será exibida uma tabela com as DEDIPES em aberto, dentro das competência selecionadas. Para enviar a DEDIPE diretamente, clique no ícone da coluna "**Enviar** 

| Competência | as em Aberto      |                    |            |          |         |        |         |
|-------------|-------------------|--------------------|------------|----------|---------|--------|---------|
| Competência | Situação          | Última Atualização | Visualizar | Exportar | Enviar  | Editar | Excluir |
| 05/2019     | Aberta - Original | 08/05/2019         | := .       |          | $\odot$ | ø      | ×       |
|             |                   | **                 | 35 35 35   |          |         |        |         |
|             |                   |                    |            |          |         |        |         |

Ao clicar em "**Enviar**", é exibida a janela de confirmação a seguir. Clique em "**Sim**" par confirmar:

| ENTREGAR DEDIPE |  |
|-----------------|--|
| Confirma?       |  |
| Sim Não         |  |

Ao clicar em "**Sim**", o usuário será redirecionado para a página inicial da DEDIPE, em qu será exibida a mensagem: Dedipe entregue com sucesso.

| Dedipe entre                                                                                                    | egue com si                                    | ucesso.            |               |                      |           |            |          |           |  |  |
|----------------------------------------------------------------------------------------------------|------------------------------------------------|--------------------|---------------|----------------------|-----------|------------|----------|-----------|--|--|
| Manter DEDIPE<br>* Campos de preenchimento obrigatório<br>Está declaração está em testes, sem obrigatoriedade de entrega no momento        |                                                |                    |               |                      |           |            |          |           |  |  |
| De * Dezen                                                                                                    | De * Dezembro, 2018 Até * Maio, 2019 Consultar |                    |               |                      |           |            |          |           |  |  |
| Competências em Aberto       Competência     Situação     Última Atualização     Visualizar     Exportar     Enviar     Editar     Excluir |                                                |                    |               |                      |           |            |          |           |  |  |
|                                                                                                    |                                                | « «                | « )           | » 333                |           |            |          |           |  |  |
| Competências Entregues                                                                                                    |                                                |                    |               |                      |           |            |          |           |  |  |
| Competência                                                                                                    | Situação                                       | Data da 1º Entrega | Data Situação | Protocolo            | Histórico | Visualizar | Exportar | Retificar |  |  |
| 05/2019                                                                                                    | Entregue                                       | 08/05/2019         | 08/05/2019    | EV201905008052019421 | ۲         | :=         | 2        | ß         |  |  |
|                                                                                                    |                                                |                    |               |                      |           |            |          |           |  |  |

Também é possível fazer a entrega, dentro da página de edição da DEDIPE, clicando no botão da coluna "**Editar**" correspondente à competência desejada:

| Competênci  | as em Aberto            |                    |            |          |        |        |         |
|-------------|-------------------------|--------------------|------------|----------|--------|--------|---------|
| Competência | Situação                | Última Atualização | Visualizar | Exportar | Enviar | Editar | Excluir |
| 05/2019     | Aberta - Retificadora 2 | 08/05/2019         | :=         | <u></u>  | 1      | 0      | ×       |
|             |                         | ***                | » »»       |          |        |        |         |

#### Na edição da DEDIPE, clique em "Enviar":

| Declaraçã                         | Declaração Sem Movimento     Capacidade Máxima do Estabelecimento     Quantidade de Salões       100     1 |               |                       |                     |                                                          |                   |                |        |         |
|-----------------------------------|----------------------------------------------------------------------------------------------------|---------------|-----------------------|---------------------|----------------------------------------------------------|-------------------|----------------|--------|---------|
| Eventos                           |                                                                                                    |               |                       |                     |                                                          |                   |                |        |         |
| Adicionar E                       | vento 🕂                                                                                                    |               |                       |                     |                                                          |                   |                |        |         |
| t                                 | Data Início                                                                                                |               | Duração do Evento (ho | oras)               | Forma de Atuação                                         | Nome              | Valor Contrato | Editar | Excluir |
| 05/06/2019 20:0                   | 00                                                                                                    | 6 hora        | 6 horas               |                     | Estabelecimento                                          | Festa 1           | 1.000,00       | ø      | ×       |
| 08/06/2019 19:0                   | 00                                                                                                    | 7 hora        | s                     |                     | Estabelecimento                                          | Festa 2           | 900,00         | ø      | ×       |
|                                   |                                                                                                    |               |                       |                     |                                                          |                   |                |        |         |
| Serviços To<br>Adicionar S        | mados para<br>erviço <b>+</b>                                                                              | Eventos       |                       |                     |                                                          |                   |                |        |         |
| Mês Base                          | Prestador                                                                                                  | Documer       | to Valor do Serviço   |                     | Atividade 0                                              | CNAE              |                | Editar | Excluir |
| 06/2019                           | Sicrano                                                                                                    | 219.047.663-1 | 5 90,00               | 802000101 - ATIVIDA | ADES DE MONITORAMENTO DE SISTEMAS DE                     | E SEGURANÇA ELETR | ÔNICO          | ø      | ×       |
| 06/2019                           | Sicrano                                                                                                    | 219.047.663-1 | 5 150,00              | 801110101 - ATIVIDA | 801110101 - ATIVIDADES DE VIGILÂNCIA E SEGURANÇA PRIVADA |                   |                |        |         |
| 46         4         3         33 |                                                                                                    |               |                       |                     |                                                          |                   |                |        |         |
| Voltar                            | Salvar En                                                                                                  | viar          |                       |                     |                                                          |                   |                |        |         |

Será aberta a mesma janela de confirmação. Siga os passos descritos acima.

### **- 5.0 - VISUALIZAR DEDIPE EM ABERTO**

Para visualizar o que foi cadastrado na DEDIPE de uma competência, ainda não entregue, na página inicial da DEDIPE, selecione a competência desejada e clique em "**Consultar**":

| Manter DEDIPE<br>* Campos de preenchimento obrigatório<br>Está declaração está em testes, sem obrigatoriedade de entrega no momento |                         |                    |            |          |        |        |           |  |  |  |
|----------------------------------------------------------------------------------------------------|-------------------------|--------------------|------------|----------|--------|--------|-----------|--|--|--|
| De * Maio, 20                                                                                                    | 19<br>ração             | Até *              | Maio, 2019 | ,        |        |        | Consultar |  |  |  |
| Competência:                                                                                                    | s em Aberto<br>Situação | Última Atualização | Visualizar | Exportar | Enviar | Editar | Excluir   |  |  |  |

Será exibida uma tabela com as DEDIPES em aberto, dentro das competências selecionadas. Clique no ícone da coluna "Visualizar":

| Competênci  | as em Aberto            |                    |            |          |        |        |         |
|-------------|-------------------------|--------------------|------------|----------|--------|--------|---------|
| Competência | Situação                | Última Atualização | Visualizar | Exportar | Enviar | Editar | Excluir |
| 05/2019     | Aberta - Retificadora 2 | 08/05/2019         |            | <u></u>  | 1      | ©.     | ×       |
|             |                         | ***                | 35 35 35   |          |        |        |         |
|             |                         |                    |            |          |        |        |         |

Será aberta a visualização do que foi cadastrado até o momento. O campo "**Protocolo**" aparece em branco, pois seu número só será gerado depois que a DEDIPE for entregue. Os eventos listados aparecem somente com o nome e data e hora de início. Para visualizar ou ocultar mais detalhes de cada evento, clique na seta ao lado da data e hora de início do evento:

| Dados Declarante |              |                                             | Ins                | crição Atual: |
|------------------|--------------|---------------------------------------------|--------------------|---------------|
| CPF/CNPJ         | Razão Social | Nome Fantasia                               | Responsável        |               |
|                  | 1            |                                             |                    |               |
| Dados Básicos    |              |                                             |                    |               |
| Competência      | Situação     | Data da 1º Entrega                          | Data Situação      |               |
| 05/2019          | Aberta       | Dedipe dessa competência ainda não entregue | 08/05/2019         |               |
| Protocolo        |              |                                             |                    |               |
|                  |              |                                             |                    |               |
| Eventos          |              |                                             |                    |               |
| FESTA 1          |              |                                             | 05/06/2019 20:00   | 0             |
| 11(1) 3          |              |                                             | 00.054 (2010-10.05 |               |
| FESIA Z          |              |                                             | 08/06/2019 19:00   |               |
| Mollar           |              |                                             |                    |               |

#### Serão exibidos os detalhes do evento:

| FESTA 1                             |               |                                    |                                 |                    |                                        |                                | 05/06/2019 20:00 🔺 |
|-------------------------------------|---------------|------------------------------------|---------------------------------|--------------------|----------------------------------------|--------------------------------|--------------------|
| Forma de Atuação<br>Estabelecimento | )             | Data de Início<br>05/06/2019 20:00 | Duração do Evento (h<br>6 horas | ioras)             | Estimativa de Público<br>100           |                                |                    |
| CONTRATANTE                         |               |                                    |                                 |                    |                                        |                                |                    |
| CPF/CNPJ                            |               | Inscrição                          | Nome/Denominação                |                    | Telefone<br>85 99999999                | E-mail<br>asdfadf@yahoo.com.br |                    |
| <b>Município</b><br>FORTALEZA - CE  |               | Valor do Contrato<br>1.000,00      |                                 |                    |                                        |                                |                    |
| ORGANIZADOR                         |               |                                    |                                 |                    |                                        |                                |                    |
| CPF/CNPJ                            |               | Inscrição                          | Nome/Denominação                |                    | Telefone<br>85 99999999                | E-mail<br>asdfadf@yahoo.com.br |                    |
| <b>Município</b><br>FORTALEZA - CE  |               |                                    |                                 |                    |                                        |                                |                    |
| SERVIÇOS RELACIONAL                 | DOS AO EVENTO |                                    |                                 |                    |                                        |                                |                    |
| Mês Base                            | Prestador     | CPF/CNPJ Prestador                 | Valor do Serviço                |                    | Atividade CN                           | IAE                            |                    |
| 06/2019                             |               |                                    | 150,00                          | 801110101 - ATIVIE | IADES DE VIGILÂNCIA E SEGURANÇA PRIVAD | A                              |                    |
|                                     |               |                                    | «« «                            | 35 35 35           |                                        |                                |                    |

Para exportar o que foi cadastrado na DEDIPE de uma competência, ainda não entregue, na página inicial da DEDIPE, selecione a competência desejada e clique em "**Consultar**":

| Manter DE<br>* Campos de pree<br>Está declaração | DIPE<br>nchimento obrigatório<br>está em testes, s | o<br>em obrigatoriedade d | de entrega no | o momento |        |        |           |  |
|--------------------------------------------------|----------------------------------------------------|---------------------------|---------------|-----------|--------|--------|-----------|--|
| De * Maio, 20                                    | 019                                                | Até *                     | Maio, 2019    |           |        |        | Consultar |  |
| + Nova Decla                                     | aração                                             |                           |               |           |        |        |           |  |
| Competência                                      | is em Aberto                                       |                           |               |           |        |        |           |  |
| Competência                                      | Situação                                           | Última Atualização        | Visualizar    | Exportar  | Enviar | Editar | Excluir   |  |

Será exibida uma tabela com as DEDIPES em aberto, dentro das competências selecionadas. Clique no ícone da coluna "**Exportar**", correspondente à competência desejada:

| Competênci  | as em Aberto            |                    |            |          |        |        |         |
|-------------|-------------------------|--------------------|------------|----------|--------|--------|---------|
| Competência | Situação                | Última Atualização | Visualizar | Exportar | Enviar | Editar | Excluir |
| 05/2019     | Aberta - Retificadora 2 | 08/05/2019         | :=         |          | 1      | ©.     | ×       |
|             |                         | »»»                | 30 30-30   |          |        |        |         |
|             |                         |                    |            |          |        |        |         |

O navegador iniciará imediatamente o download do arquivo em formato .pdf. e o salvará na pasta "**Downloads**" do seu computador, a menos que tenha configurado que os downloads sejam salvos em outra pasta. Para acessar o arquivo, verifique a referida pasta ou a barra de downloads do navegador, conforme imagem abaixo:

| Mar<br>* Camp<br>Está d | nter D<br><sup>os de pre</sup><br>leclaraçã | EDIPE<br>enchimento o<br>ão está em t | brigatório<br>estes, sem | obrigat  | oriedade de   | entrega no | momento      |        |         |            |             |                |
|-------------------------|---------------------------------------------|---------------------------------------|--------------------------|----------|---------------|------------|--------------|--------|---------|------------|-------------|----------------|
| De *                    | Dezem                                       | 1bro, 2018                            |                          |          | Até *         | laio, 2019 |              |        |         | Consult    | ar          |                |
| <b>+</b> N              | lova Dec                                    | laração                               |                          |          |               |            |              |        |         |            |             |                |
| Comp                    | petênci                                     | ias em Ab                             | erto                     |          |               |            |              |        |         |            |             |                |
| Comp                    | petência                                    | Situa                                 | ição                     | Última   | Atualização   | Visualizar | Exportar     | Enviar | Editar  | Exclui     | r           |                |
| 05/201                  | 19                                          | Aberta - Reti                         | ficadora 2               | 08/05/20 | 019           | :=         | <u></u>      | 1      | ø       | ×          |             |                |
|                         |                                             |                                       |                          | **       | «             | » »»       |              |        |         |            |             |                |
| Comp                    | petênci                                     | ias Entreg                            | ues                      |          |               |            |              |        |         |            |             |                |
| Comp                    | etência                                     | Situação                              | Data da 1ª               | Entrega  | Data Situação | o P        | rotocolo     | Hist   | órico V | /isualizar | Exportar    | Retificar      |
| 05/201                  | 19                                          | Entregue -<br>Retificadora<br>1       | 08/05/2019               |          | 08/05/2019    | EV20190    | 510805201942 | 2 (    | •       | =          | 2           | G              |
|                         |                                             |                                       |                          |          | ***           | 3          | » »»         |        |         |            |             |                |
| Leger                   | ndas<br>eclaraçõe                           | es sem mov                            | imentos                  | Dec      | larações con  | n movimen  | to           |        |         |            |             |                |
|                         |                                             |                                       |                          |          |               |            |              |        |         | _          | © 2016   De | senvolvido por |
| 🔁 de                    | etalheDeo                                   | dipe_08pdf                            | f ^                      | <        |               |            |              |        |         |            |             |                |

**Obs**.: o arquivo salvo não poderá ser usado para futura importação, pois é tão somente um relatório em formato .pdf contendo as informações que foram cadastradas até o momento.

## **6.0 - EDITAR DEDIPE EM ABERTO**

Para continuar cadastrando eventos e serviços na DEDIPE de uma competência, ainda não entregue, na página inicial da DEDIPE, selecione a competência desejada e clique em "**Consultar**":

| Manter DE<br>* Campos de pree<br>Está declaração | DIPE<br>nchimento obrigatório<br>está em testes, s | o<br>sem obrigatoriedade o | de entrega no | momento  |        |        |         |  |  |
|--------------------------------------------------|----------------------------------------------------|----------------------------|---------------|----------|--------|--------|---------|--|--|
| De * Maio, 20                                    | e * Maio, 2019 Até * Maio, 2019 Consultar          |                            |               |          |        |        |         |  |  |
| + Nova Decla                                     | aração                                             |                            |               |          |        |        |         |  |  |
| Competência                                      | is em Aberto                                       |                            |               |          |        |        |         |  |  |
| Competência                                      | Situação                                           | Última Atualização         | Visualizar    | Exportar | Enviar | Editar | Excluir |  |  |

Será exibida uma tabela com as DEDIPES em aberto, dentro das competências selecionadas. Clique no ícone da coluna "**Editar**", correspondente à competência desejada:

| Competencia Situação Ultima Atualização Visualizar Exportar Enviar Editar Exc | luir |
|-------------------------------------------------------------------------------|------|
| 05/2019 Aberta - Original ! 🛃 🖌 🙆 🗲                                           | ¢    |
| «« » »»                                                                       |      |

Será aberta a página de edição da DEDIPE, em que o usuário poderá adicionar, alterar ou excluir eventos e serviços, conforme descrito nos subtópicos anteriores. Sempre que terminar a edição o usuário deverá clicar em "**Salvar**" no fim da página, para não perder as alterações efetuadas. Esta ação não entrega a declaração e redireciona o usuário para a página inicial da DEDIPE. Caso já tenha adicionado todos os eventos e serviços e esteja pronto para enviar a declaração, clique em "**Entregar**", também no fim da página:

| Manter DE        | DIPE           |            |                         |                             |                  |                |                |        |         |
|------------------|----------------|------------|-------------------------|-----------------------------|------------------|----------------|----------------|--------|---------|
| Competência      | CPF/CNPJ       |            | Razão Social            |                             | Nome Fan         | tasia          | Responsável    |        |         |
| 05/2019          |                |            |                         |                             |                  |                |                |        |         |
| Declaração S     | Sem Movimento  | Capacidade | e Máxima do Estabelecim | ento Qua<br>1               | antidade de Sa   | lões           |                |        |         |
| Eventos          |                |            |                         |                             |                  |                |                |        |         |
| Adicionar Ever   | nto 🛨          |            |                         |                             |                  |                |                |        |         |
| Data             | Início         | Duração (  | lo Evento (horas)       | Forma de Atu                | ação             | Nome           | Valor Contrato | Editar | Excluir |
| 03/06/2019 20:00 |                | 6 horas    |                         | Estabelecimento             |                  | Festa 1        | 1.000,00       | ©.     | ×       |
|                  |                |            |                         | «« « » »»                   |                  |                |                |        |         |
| Serviços Toma    | ados para Even | tos        |                         |                             |                  |                |                |        |         |
| Adicionar Serv   | iço 🛨          |            |                         |                             |                  |                |                |        |         |
| Mês Base         | Prestador      | Documento  | Valor do Serviço        |                             | Ati              | vidade CNAE    |                | Editar | Excluir |
| 06/2019          | Sicrano        |            | 50,00                   | 801110101 - ATIVIDADES DE V | IGILÂNCIA E SEGU | JRANÇA PRIVADA |                | G      | ×       |
|                  |                |            |                         | «« « »»»                    |                  |                |                |        |         |
| Voltar Sal       | lvar Enviar    |            |                         |                             |                  |                |                |        |         |

# 7.0 - EXCLUIR DEDIPE EM ABERTO

Para excluir tudo o que foi cadastrado na DEDIPE de uma competência, ainda não entregue, na página inicial da DEDIPE, selecione a competência desejada e clique em "**Consultar**":

| Manter DEDIPE<br>* Campos de preenchimento obrigatório<br>Está declaração está em testes, sem ou | brigatoriedade o | le entrega no momento |           |
|--------------------------------------------------------------------------------------------------|------------------|-----------------------|-----------|
| De * Maio, 2019                                                                                  | Até *            | Maio, 2019            | Consultar |

Será exibida uma tabela com as DEDIPES em aberto, dentro das competência selecionadas. Clique no ícone da coluna "**Excluir**", correspondente à competência desejada:

| Competênci  | as em Aberto            |                    |            |          |        |        |         |
|-------------|-------------------------|--------------------|------------|----------|--------|--------|---------|
| Competência | Situação                | Última Atualização | Visualizar | Exportar | Enviar | Editar | Excluir |
| 05/2019     | Aberta - Retificadora 2 | 08/05/2019         |            | 141      | 1      | ©.     | $\odot$ |
|             |                         | «« «               | 3 33       |          |        |        |         |

Será aberta uma janela de confirmação. Clique em "Sim" para confirmar:

| EXCLUIR DEDIPE                                  |
|-------------------------------------------------|
| Tem certeza que deseja excluir essa declaração? |
| Confirma?                                       |
| Sim                                             |

Será exibida a mensagem: Exclusão realizada com sucesso.

| Evolu                                                                                                    | ução reali:             | ada oom cu          | 00000              |            |          |        |        |           |  |  |
|----------------------------------------------------------------------------------------------------|-------------------------|---------------------|--------------------|------------|----------|--------|--------|-----------|--|--|
| EXCIL                                                                                                    | usao realin             | zada com su         | cesso.             |            |          |        |        |           |  |  |
| Manter DEDIPE<br>* Campos de preenchimento obrigatório<br>Está declaração está em testes, sem obrigatoriedade de entrega no momento |                         |                     |                    |            |          |        |        |           |  |  |
| De *                                                                                                    | Dezemb                  | ro, 2018            | Até                | * Maio, 20 | )19      |        |        | Consultar |  |  |
| + N<br>Com                                                                                                    | lova Decla<br>petência: | ração<br>s em Abert | 0                  |            |          |        |        |           |  |  |
| Con                                                                                                    | npetência               | Situação            | Última Atualização | Visualizar | Exportar | Enviar | Editar | Excluir   |  |  |
|                                                                                                    |                         |                     | ***                | 3 3 3      |          |        |        |           |  |  |

Para, visualizar o histórico de DEDIPES entregues em uma competência, na página inidal da DEDIPE, selecione a competência desejada e clique em "**Consultar**":

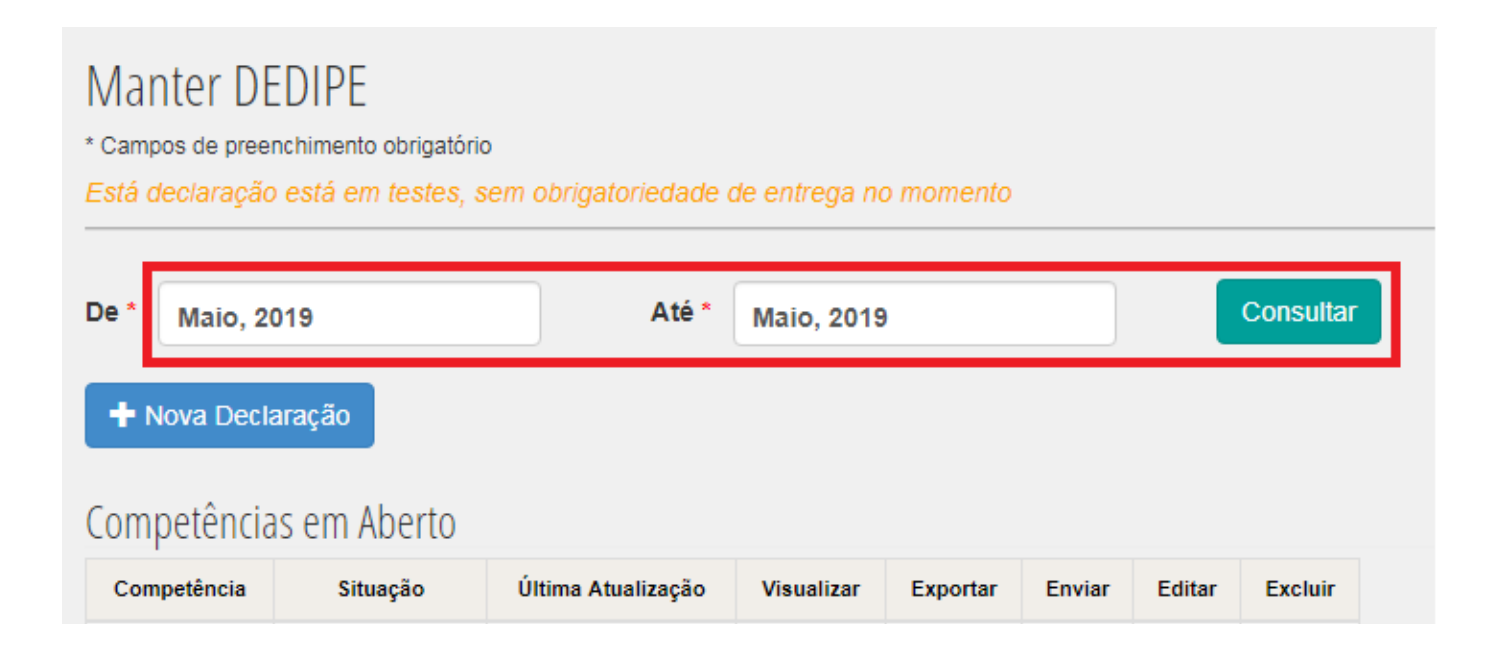

Será exibida uma tabela com as competências em que constam DEDIPES entregues. Clique no ícone em formato de olho na coluna "Histórico" da tabela "Competências Entregues":

# Competências Entregues

| Competência                                          | Situação               | Data da 1º Entrega | Data Situação | Protocolo            | Histórico | Visualizar | Exportar | Retificar |  |  |  |
|------------------------------------------------------|------------------------|--------------------|---------------|----------------------|-----------|------------|----------|-----------|--|--|--|
| 05/2019                                              | Entregue<br>- Original | 13/05/2019         | 13/05/2019    | EV201905013052019421 | 0         | :=         | <u>.</u> | Ø         |  |  |  |
|                                                      |                        |                    | ***           | > >>                 |           |            |          |           |  |  |  |
| Legendas                                             | Legendas               |                    |               |                      |           |            |          |           |  |  |  |
| Declarações sem movimentos Declarações com movimento |                        |                    |               |                      |           |            |          |           |  |  |  |

Será aberta uma janela com o histórico de todas as versões de DEDIPE da competência selecionada, entre original e retificadoras. Para visualizar as informações que foram enviadas na declaração original, depois de ter enviado uma retificadora, por exemplo, clique no ícone da coluna "**Exportar**":

| VISUALIZAR HISTÓRIC       | 0             |                      |          |
|---------------------------|---------------|----------------------|----------|
| Histórico de Competências |               |                      |          |
| Situação                  | Data Situação | Protocolo            | Exportar |
| Entregue - Retificadora 1 | 11/05/2018    | EV201805111052018103 | <u></u>  |
| Entregue - Original       | 11/05/2018    | EV201805011052018101 |          |
|                           | ec.ec. ec     | 32 32 32             |          |
|                           |               |                      |          |

Fechar

O navegador iniciará imediatamente o download do arquivo em formato .pdf. e o salvará na pasta "**Downloads**" do seu computador, a menos que tenha configurado que os downloads sejam salvos em outra pasta. Para acessar o arquivo, verifique a referida pasta ou a barra de downloads do navegador, conforme imagem abaixo:

| Manter D<br>* Campos de pre<br>Está declaraç | Manter DEDIPE<br><sup>•</sup> Campos de preenchimento obrigatório<br>Está declaração está em testes, sem obrigatoriedade de entrega no momento |                    |                |                      |           |            |                          |                                 |                                                                                                    |
|----------------------------------------------|----------------------------------------------------------------------------------------------------|--------------------|----------------|----------------------|-----------|------------|--------------------------|---------------------------------|----------------------------------------------------------------------------------------------------|
| De * Dezer                                   | mbro, 2018                                                                                                    | 8                  | Até *          | Maio, 2019           |           | Con        | sultar                   |                                 |                                                                                                    |
| + Nova De                                    | claração                                                                                                    |                    |                |                      |           |            |                          |                                 |                                                                                                    |
| Competênc                                    | tias em A                                                                                                    | berto              |                |                      |           |            |                          |                                 |                                                                                                    |
| Competência                                  | a Situaç                                                                                                    | ção Última Atual   | lização Visi   | ualizar Exportar E   | Enviar E  | ditar Exc  | luir                     |                                 |                                                                                                    |
|                                              |                                                                                                    |                    | «« «           | » »»                 |           |            |                          |                                 |                                                                                                    |
| Competênc                                    | cias Entre                                                                                                    | egues              |                |                      |           |            |                          |                                 |                                                                                                    |
| Competência                                  | Situação                                                                                                    | Data da 1º Entrega | Data Situação  | Protocolo            | Histórico | Visualizar | Exportar                 | Retificar                       |                                                                                                    |
| 05/2019                                      | Entregue<br>- Original                                                                                                    | 13/05/2019         | 13/05/2019     | EV201905013052019421 | ۲         | :=         | <u>.</u>                 | Ø                               |                                                                                                    |
|                                              |                                                                                                    |                    | **             | 3 33                 |           |            |                          |                                 |                                                                                                    |
| Legendas<br>Declaraçõ                        | žes sem m                                                                                                    | ovimentos 🗌 De     | eclarações con | n movimento          |           |            |                          |                                 |                                                                                                    |
|                                              |                                                                                                    |                    |                |                      |           | s          | © 2016<br>uporte Técnico | Desenvolvido<br>Sistema: Telefo | o por PMF-SEFIN   SID: 100022   ISS Fortaleza 2.3.4<br>ones 3254.6889 / 3254.6298 / 3105.1209  🗩 Fale com a SEFIN |

# 9.0 - EXPORTAR DEDIPE ENTREGUE

'ara exportar a DEDIPE de uma competência, na página inicial da DEDIPE, selecione competência desejada e clique em "**Consultar**":

| Manter DEDIPE<br>* Campos de preenchimento obrigatório<br>Está declaração está em testes, sem obrigatoriedade de entrega no momento |             |                    |            |          |        |        |           |  |  |
|----------------------------------------------------------------------------------------------------|-------------|--------------------|------------|----------|--------|--------|-----------|--|--|
| De * Maio, 20                                                                                                    | 019         | Até *              | Maio, 2019 |          |        |        | Consultar |  |  |
| + Nova Decla                                                                                                    | aração      |                    |            |          |        |        |           |  |  |
| Competencia                                                                                                    | s em Aberlo |                    |            |          |        |        |           |  |  |
| Competência                                                                                                    | Situação    | Última Atualização | Visualizar | Exportar | Enviar | Editar | Excluir   |  |  |

Será exibida uma tabela com as competências em que constam DEDIPES entregues. Cliqu 10 ícone da coluna "**Exportar**" da tabela "**Competências Entregues**":

| 05/2019 Entregue 13/05/2019 13/05/2019 EV201905013052019421 |   | _        |    |   | FIOLOCOID            | Data Situação | Data da 1ª Entrega | Situação               | Competência |
|-------------------------------------------------------------|---|----------|----|---|----------------------|---------------|--------------------|------------------------|-------------|
|                                                             | G | <b>a</b> | := | ۲ | EV201905013052019421 | 13/05/2019    | 13/05/2019         | Entregue<br>- Original | 05/2019     |
|                                                             |   |          |    |   | > >>                 | × « «         |                    |                        |             |
|                                                             |   |          |    |   |                      |               |                    |                        |             |

O navegador iniciará imediatamente o download do arquivo em formato .pdf. e o salvará na pasta "**Downloads**" do seu computador, a menos que tenha configurado que os downloads sejam salvos em outra pasta. Para acessar o arquivo, verifique a referida pasta ou a barra de downloads do navegador, conforme imagem abaixo:

| Manter D<br>* Campos de pre<br>Está declaraça                                                                                                    | ) EDIPE<br>eenchimento<br>ão está en | o obrigatório<br>n testes, sem obrig | atoriedade de | entrega no momento   |           |            |          |           |  |  |
|----------------------------------------------------------------------------------------------------|--------------------------------------|--------------------------------------|---------------|----------------------|-----------|------------|----------|-----------|--|--|
| De * Dezen                                                                                                    | nbro, 2018                           | 3                                    | Até *         | Naio, 2019           |           | Con        | sultar   |           |  |  |
| + Nova Dee                                                                                                    | + Nova Declaração                    |                                      |               |                      |           |            |          |           |  |  |
| Competênc                                                                                                    | ias em A                             | berto                                |               |                      |           |            |          |           |  |  |
| Competência                                                                                                    | Situaç                               | ;ão Última Atual                     | ização Visi   | ualizar Exportar E   | Enviar E  | ditar Exc  | luir     |           |  |  |
|                                                                                                    |                                      |                                      | ***           | » »»                 |           |            |          |           |  |  |
| Competênc                                                                                                    | ias Entre                            | egues                                |               |                      |           |            |          |           |  |  |
| Competência                                                                                                    | Situação                             | Data da 1ª Entrega                   | Data Situação | Protocolo            | Histórico | Visualizar | Exportar | Retificar |  |  |
| 05/2019                                                                                                    | Entregue<br>- Original               | 13/05/2019                           | 13/05/2019    | EV201905013052019421 | ۲         | :=         |          | G         |  |  |
|                                                                                                    |                                      |                                      | ** **         | 35 35 35             |           |            |          |           |  |  |
| Legendas<br>Declarações sem movimentos Declarações com movimento                                                                                                    |                                      |                                      |               |                      |           |            |          |           |  |  |
| © 2016   Desenvolvido por PMF-SEFIN   SID: 100022   ISS Fortaleza 2.3.4<br>Suporte Técnico Sistema: Telefones 3254.6889 / 3254.6208 / 3105.1209  📿 Fale com a SEFIN |                                      |                                      |               |                      |           |            |          |           |  |  |
| 🔁 detalheDe                                                                                                    | dipe_13p                             | odf ^                                | ļ             |                      |           |            |          |           |  |  |

**Obs**.: o arquivo salvo não poderá ser usado para futura importação, pois é tão somente um relatório em formato .pdf contendo as informações da DEDIPE entregue.

### **10.0 - VISUALIZAR DEDIPE ENTREGUE**

Para visualizar a DEDIPE de uma competência, na página inicial da DEDIPE, selecione a competência desejada e clique em "**Consultar**":

| Manter DEDIPE<br>* Campos de preenchimento obrigatório<br>Está declaração está em testes, sem obrigatoriedade de entrega no momento |             |                    |            |          |        |        |           |  |  |  |  |
|----------------------------------------------------------------------------------------------------|-------------|--------------------|------------|----------|--------|--------|-----------|--|--|--|--|
| De * Maio, 20                                                                                                    | 019         | Até *              | Maio, 2019 |          |        |        | Consultar |  |  |  |  |
| + Nova Decla                                                                                                    | aração      |                    |            |          |        |        |           |  |  |  |  |
| Competência                                                                                                    | s em Aberto |                    |            |          |        |        |           |  |  |  |  |
| Competência                                                                                                    | Situação    | Última Atualização | Visualizar | Exportar | Enviar | Editar | Excluir   |  |  |  |  |

Será exibida uma tabela com as competências em que constam DEDIPES entregues, dentro das competências selecionadas. Clique no ícone da coluna "**Detalhar**" da tabela "**Competências Entregues**":

| Competênc   | ias Entre              | egues              |                |                      |           |            |          |           |
|-------------|------------------------|--------------------|----------------|----------------------|-----------|------------|----------|-----------|
| Competência | Situação               | Data da 1ª Entrega | Data Situação  | Protocolo            | Histórico | Visualizar | Exportar | Retificar |
| 05/2019     | Entregue<br>- Original | 13/05/2019         | 13/05/2019     | EV201905013052019421 | ۲         |            | 2        | Ø         |
|             |                        |                    | ** *           | > >>                 |           |            |          |           |
| egendas     |                        |                    |                |                      |           |            |          |           |
| Declaraçõ   | es sem m               | ovimentos 🗌 De     | eclarações con | n movimento          |           |            |          |           |

Será aberta a visualização das informações da DEDIPE entregue, incluído o número de protocolo de entrega. Os eventos listados aparecem somente com o nome e data e hora de início. Para visualizar ou ocultar mais detalhes de cada evento, clique na seta ao lado da data e hora de início do evento:

| Dados Declarante                                           |                                       |                                  | Inscrição Atual:            |
|------------------------------------------------------------|---------------------------------------|----------------------------------|-----------------------------|
| CPF/CNPJ                                                   | Razão Social                          | Nome Fantasia                    | Responsável                 |
| Dados Básicos                                              |                                       |                                  |                             |
| Competência<br>5/2018<br>Protocolo<br>EV201805111052018103 | Situação<br>Entregue - Retificadora 1 | Data da 1º Entrega<br>11/05/2018 | Data Situação<br>11/05/2018 |
| Eventos                                                    |                                       |                                  |                             |
| FESTA 3                                                    |                                       |                                  | 30/05/2018 21:00 🐱          |
| FESTA 2                                                    |                                       |                                  | 20/05/2018 21:00 🐱          |
| FESTA 1                                                    |                                       |                                  | 15/05/2018 21:00            |
| Voltar                                                     |                                       |                                  |                             |

#### Serão exibidos os detalhes do evento:

| FESTA 1                                                   |               |                                                        |                                 |                   |                                       |                                | 05/06/2019 20:00 | ^ |
|-----------------------------------------------------------|---------------|--------------------------------------------------------|---------------------------------|-------------------|---------------------------------------|--------------------------------|------------------|---|
| Forma de Atuação<br>Estabelecimento                       | )             | Data de Início<br>05/06/2019 20:00                     | Duração do Evento (I<br>6 horas | noras)            | Estimativa de Público<br>80           |                                |                  |   |
| CONTRATANTE                                               |               |                                                        |                                 |                   |                                       |                                |                  |   |
| CPF/CNPJ<br>661.467.477-34<br>Município<br>FORTALEZA - CE |               | Inscrição<br>191425-1<br>Valor do Contrato<br>1.000,00 | Nome/Denominação<br>Fulano      |                   | Telefone<br>43 43434343               | E-mail<br>asdfadf@yahoo.com.br |                  |   |
| ORGANIZADOR                                               |               |                                                        |                                 |                   |                                       |                                |                  |   |
| CPF/CNPJ<br>661.467.477-34<br>Município<br>FORTALEZA - CE |               | Inscrição<br>191425-1                                  | Nome/Denominação<br>Fulano      |                   | Telefone<br>43 43434343               | E-mail<br>asdfadf@yahoo.com.br |                  |   |
| SERVIÇOS RELACIONA                                        | DOS AO EVENTO |                                                        |                                 |                   |                                       |                                |                  |   |
| Mês Base                                                  | Prestador     | CPF/CNPJ Prestador                                     | Valor do Serviço                |                   | Atividade C                           | NAE                            |                  |   |
| 06/2019                                                   | Sicrano       | 219.047.663-15                                         | 100,00                          | 801110101 - ATIVI | DADES DE VIGILÂNCIA E SEGURANÇA PRIVA | ADA                            |                  |   |
|                                                           |               |                                                        | » »»                            | 3 33              |                                       |                                |                  |   |

## **11.0 - RETIFICAR DEDIPE ENTREGUE**

Para retificar a DEDIPE de uma competência, na página inicial da DEDIPE, selecione a competência desejada e clique em "**Consultar**":

| Manter DE<br>* Campos de preer<br>Está declaração | DIPE<br>achimento obrigatório<br>está em testes, s | o<br>em obrigatoriedade ( | de entrega no | o momento |        |        |           |
|---------------------------------------------------|----------------------------------------------------|---------------------------|---------------|-----------|--------|--------|-----------|
| De * Maio, 20                                     | 19                                                 | Até *                     | Maio, 2019    |           |        |        | Consultar |
| + Nova Decla                                      | Iração                                             |                           |               |           |        |        |           |
| Competência                                       | s em Aberto                                        |                           |               |           |        |        |           |
| Competência                                       | Situação                                           | Última Atualização        | Visualizar    | Exportar  | Enviar | Editar | Excluir   |